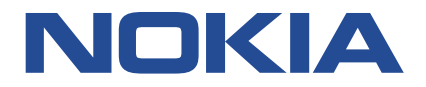

# VIRTUALIZED 7750 SR AND 7950 XRS SIMULATOR (vSIM)

# VSIM INSTALLATION AND SETUP GUIDE

# RELEASE 21.2.R1

3HE 17166 AAAA TQZZA 01 Issue 01

February 2021

© 2021 Nokia. Use subject to Terms available at: www.nokia.com. Nokia is committed to diversity and inclusion. We are continuously reviewing our customer documentation and consulting with standards bodies to ensure that terminology is inclusive and aligned with the industry. Our future customer documentation will be updated accordingly.

This document includes Nokia proprietary and confidential information, which may not be distributed or disclosed to any third parties without the prior written consent of Nokia.

This document is intended for use by Nokia's customers ("You"/"Your") in connection with a product purchased or licensed from any company within Nokia Group of Companies. You agree to notify Nokia of any errors you may find in this document; however, should you elect to use this document for any purpose(s) for which it is not intended, You understand and warrant that any determinations You may make or actions You may take will be based upon Your independent judgment and analysis of the content of this document.

Nokia reserves the right to make changes to this document without notice.

No part of this document may be copied, reproduced, modified or transmitted.

NO WARRANTY OF ANY KIND, EITHER EXPRESS OR IMPLIED, INCLUDING BUT NOT LIMITED TO ANY WARRANTY OF AVAILABILITY, ACCURACY, RELIABILITY, TITLE, NON-INFRINGEMENT, MERCHANTABILITY OR FITNESS FOR A PARTICULAR PURPOSE, IS MADE IN RELATION TO THE CONTENT OF THIS DOCUMENT. IN NO EVENT WILL NOKIA BE LIABLE FOR ANY DAMAGES, INCLUDING BUT NOT LIMITED TO SPECIAL, DIRECT, INDIRECT, INCIDENTAL OR CONSEQUENTIAL OR ANY LOSSES, SUCH AS BUT NOT LIMITED TO LOSS OF PROFIT, REVENUE, BUSINESS INTERRUPTION, BUSINESS OPPORTUNITY OR DATA THAT MAY ARISE FROM THE USE OF THIS DOCUMENT OR THE INFORMATION IN IT, EVEN IN THE CASE OF ERRORS IN OR OMISSIONS FROM THIS DOCUMENT OR ITS CONTENT.

Copyright and trademark: Nokia is a registered trademark of Nokia Corporation. Other product names mentioned in this document may be trademarks of their respective owners.

© 2021 Nokia.

# **Table of Contents**

| 1.1 About This Guide<br>1.1.1 Audience<br>1.1.2 List of Technical Publications | (<br>(<br>( |
|--------------------------------------------------------------------------------|-------------|
| 1.1.1 Audience                                                                 | 6<br>6<br>6 |
| 1.1.2 List of Technical Publications                                           | (           |
|                                                                                | (           |
| 1.2 vSIM Installation and Setup Process                                        |             |
| 2 vSIM Overview                                                                | 8           |
| 2.1 vSIM Overview                                                              | 8           |
| 2.1.1 vSIM Concept                                                             | 8           |
| 2.2 vSIM Deployment Models                                                     | !           |
| 2.2.1 Integrated Model                                                         | 9           |
| 2.2.2 Distributed Model                                                        | 9           |
| 2.3 Supported vSIM Configurations                                              | 1(          |
| 2.4 vSIM Networking                                                            | 1′          |
| 2.5 vSIM Software Packaging                                                    | 1           |
| 3 Host Machine Requirements                                                    | 1           |
| 3.1 Overview                                                                   | 1:          |
| 3.2 Host Machine Hardware Requirements                                         | 1;          |
| 3.2.1 vCPU Requirements                                                        | 1           |
| 3.2.2 CPU and DRAM Memory                                                      | 1           |
| 3.2.3 Storage                                                                  | 14          |
| 3.2.4 NICs                                                                     | 14          |
| 3.3 Host Machine Software Requirements                                         | 14          |
| 3.3.1 Host OS and Hypervisor                                                   | 14          |
| 3.3.1.1 Linux KVM Hypervisor                                                   | 1           |
| 3.3.1.2 VMware Hypervisor                                                      | 1           |
| 3.3.2 Virtual Switch                                                           | 1           |
| 3.3.2.1 Linux Bridge                                                           | 16          |
| 4 vSIM Software Licensing                                                      | 18          |
| 4.1 vSIM Licensing Overview                                                    | 1           |
| 4.2 vSIM License Keys                                                          | 1           |
| 4.3 Checking the License Status                                                | 19          |
| 5 Creating and Starting a vSIM VM on a Linux KVM Host                          | 21          |

| 5.1 Introduction                                                                                                    | 20                                                                                                    |
|----------------------------------------------------------------------------------------------------|----------------------------------------------------------------------------------------------------|
| 5.2 VM Configuration Process Overview                                                                                                    | 20                                                                                                    |
| 5.3 Libvirt Domain XML Structure                                                                                                    | 21                                                                                                    |
| 5.3.1 Domain Name and UUID                                                                                                    |                                                                                                    |
| 5.3.2 Memory                                                                                                    |                                                                                                    |
| 5.3.3 vCPU                                                                                                    | 23                                                                                                    |
| 5.3.4 CPU                                                                                                    | 23                                                                                                    |
| 5.3.5 Sysinfo                                                                                                    |                                                                                                    |
| 5.3.6 OS                                                                                                    | 29                                                                                                    |
| 5.3.7 Clock                                                                                                    |                                                                                                    |
| 5.3.8 Devices                                                                                                    |                                                                                                    |
| 5.3.8.1 Disk Devices                                                                                                    |                                                                                                    |
| 5.3.8.2 Network Interfaces                                                                                                    |                                                                                                    |
| 5.3.8.3 Guest vNIC Mapping in vSIM VMs                                                                                                    | 33                                                                                                    |
| 5.3.8.4 Console and Serial Ports                                                                                                    | 35                                                                                                    |
| 5.3.9 Seclabel                                                                                                    |                                                                                                    |
| 5.4 Example Libvirt Domain XML                                                                                                    |                                                                                                    |
|                                                                                                    | -00                                                                                                    |
| 6 Creating and Starting a vSIM VM on a VMware ESXi Host<br>6.1 Creating and Starting an Integrated Model vSIM VM on a VMware Host                                                                     |                                                                                                    |
| <ul> <li>6 Creating and Starting a vSIM VM on a VMware ESXi Host</li> <li>6.1 Creating and Starting an Integrated Model vSIM VM on a VMware Host</li> <li>7 Verifying the vSIM Installation</li></ul> |                                                                                                    |
| <ul> <li>6 Creating and Starting a vSIM VM on a VMware ESXi Host</li></ul>                                                                                                    |                                                                                                    |
| <ul> <li>6 Creating and Starting a vSIM VM on a VMware ESXi Host</li></ul>                                                                                                    |                                                                                                    |
| <ul> <li>6 Creating and Starting a vSIM VM on a VMware ESXi Host</li></ul>                                                                                                    |                                                                                                    |
| <ul> <li>6 Creating and Starting a vSIM VM on a VMware ESXi Host</li></ul>                                                                                                    |                                                                                                    |
| <ul> <li>6 Creating and Starting a vSIM VM on a VMware ESXi Host</li></ul>                                                                                                    |                                                                                                    |
| <ul> <li>6 Creating and Starting a vSIM VM on a VMware ESXi Host</li></ul>                                                                                                    |                                                                                                    |
| <ul> <li>6 Creating and Starting a vSIM VM on a VMware ESXi Host</li> <li>6.1 Creating and Starting an Integrated Model vSIM VM on a VMware Host</li> <li>7 Verifying the vSIM Installation</li></ul> |                                                                                                    |
| <ul> <li>6 Creating and Starting a vSIM VM on a VMware ESXi Host</li></ul>                                                                                                    |                                                                                                    |
| <ul> <li>6 Creating and Starting a vSIM VM on a VMware ESXi Host</li></ul>                                                                                                    |                                                                                                    |
| <ul> <li>6 Creating and Starting a vSIM VM on a VMware ESXi Host</li> <li>6.1 Creating and Starting an Integrated Model vSIM VM on a VMware Host</li> <li>7 Verifying the vSIM Installation</li></ul> | <b>50</b><br><b>50</b><br><b>51</b><br><b>52</b><br><b>52</b><br><b>52</b><br><b>52</b><br><b>52</b><br><b>52</b><br><b>52</b><br><b>52</b><br><b>52</b><br><b>52</b><br><b>52</b><br><b>52</b><br><b>52</b><br><b>52</b><br><b>52</b><br><b>52</b><br><b>52</b><br><b>52</b><br><b>52</b><br><b>52</b>                                                                                                    |
| <ul> <li>6 Creating and Starting a vSIM VM on a VMware ESXi Host</li> <li>6.1 Creating and Starting an Integrated Model vSIM VM on a VMware Host</li> <li>7 Verifying the vSIM Installation</li></ul> | <b>50</b><br><b>50</b><br><b>51</b><br><b>52</b><br><b>52</b><br><b>53</b>                                                                                                    |
| <ul> <li>6 Creating and Starting a vSIM VM on a VMware ESXi Host</li> <li>6.1 Creating and Starting an Integrated Model vSIM VM on a VMware Host</li> <li>7 Verifying the vSIM Installation</li></ul> | <b>50</b><br>50<br>50<br>50<br>50<br>50<br>50<br>50<br>50<br>50<br>50<br>50<br>50<br>50                                                                                                    |
| <ul> <li>6 Creating and Starting a vSIM VM on a VMware ESXi Host</li></ul>                                                                                                    | <b>50</b><br><b>50</b><br><b>51</b><br><b>52</b><br><b>52</b><br><b>52</b><br><b>52</b><br><b>52</b><br><b>52</b><br><b>52</b><br><b>52</b><br><b>52</b><br><b>52</b><br><b>52</b><br><b>52</b><br><b>52</b><br><b>52</b><br><b>53</b><br><b>53</b><br><b>53</b><br><b>54</b>                                                                                                    |
| <ul> <li>6 Creating and Starting a vSIM VM on a VMware ESXi Host</li></ul>                                                                                                    | <b>50</b><br>50<br>50<br>50<br>50<br>50<br>50<br>50<br>50<br>50<br>50<br>50<br>50<br>50                                                                                                    |
| <ul> <li>6 Creating and Starting a vSIM VM on a VMware ESXi Host</li></ul>                                                                                                    | <b>50</b><br><b>50</b><br><b>51</b><br><b>52</b><br><b>52</b><br><b>52</b><br><b>52</b><br><b>52</b><br><b>52</b><br><b>52</b><br><b>52</b><br><b>52</b><br><b>52</b><br><b>52</b><br><b>53</b><br><b>53</b><br><b>53</b><br><b>54</b><br><b>55</b><br><b>55</b><br><b>55</b>                                                                                                    |
| <ul> <li>6 Creating and Starting a vSIM VM on a VMware ESXi Host</li></ul>                                                                                                    | <b>50</b><br><b>50</b><br><b>51</b><br><b>52</b><br><b>52</b><br><b>52</b><br><b>52</b><br><b>52</b><br><b>52</b><br><b>52</b><br><b>52</b><br><b>52</b><br><b>52</b><br><b>52</b><br><b>52</b><br><b>53</b><br><b>53</b><br><b>53</b><br><b>54</b><br><b>55</b><br><b>55</b> |

| 7.5.4 Check the vSIM System Licenses       |    |
|--------------------------------------------|----|
| 8 Appendixes                               | 59 |
| 8.1 Appendix A: vSIM Supported Hardware    |    |
| 8.1.1 7250 IXR                             | 59 |
| 8.1.2 7750 SR                              | 62 |
| 8.1.3 7950 XRS                             |    |
| 8.2 Appendix B: Known Limitations          | 79 |
| 8.3 Appendix C: vSIM Glossary of Key Terms | 79 |

# **1** Getting Started

# 1.1 About This Guide

This guide describes how to install and set up the Virtualized 7750 SR and 7950 XRS Simulator (vSIM).

This guide is organized into functional chapters and includes:

- a functional overview of the vSIM
- a description of the vSIM system architecture
- · requirements for the NFV infrastructure (NFVI) supporting the vSIM system
- initial commissioning procedures to bring up a vSIM for first-time use

Command outputs shown in this guide are examples only; actual outputs may differ depending on supported functionality and user configuration.

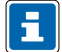

**Note:** This guide generically covers Release 21.x.Rx. content and may contain some content that will be released in later maintenance loads. See the SR OS R21.*x*.R*x* Software Release Notes, part number 3HE 17177 000*x* TQZZA, for information about features supported in each load of the Release 21.*x*.R*x*. software.

### 1.1.1 Audience

This guide is intended for anyone who is creating vSIMs in a qualified lab environment. It is assumed that the reader has an understanding of the following:

- x86 hardware architecture
- · Linux system installation, configuration, and administration methods
- basic XML syntax
- 7750 SR and 7950 XRS chassis components
- SR OS CLI
- networking principles and configurations, including virtualized I/O techniques

### 1.1.2 List of Technical Publications

After the installation process of the vSIM is completed, see the SR OS documents, as listed in the 7450 ESS, 7750 SR, and 7950 XRS Documentation Suite Overview, part number 3HE 17144 AAAx TQZZA. These documents contain information about the software configuration and the command line interface (CLI) that is used to configure network parameters and services.

# 1.2 vSIM Installation and Setup Process

This guide is presented in an overall logical configuration flow. Each section describes the tasks for a functional area.

*Table 1: vSIM Installation and Configuration Workflow* lists the general tasks and procedures necessary to install and setup a vSIM, in the recommended order of execution.

| Table | 1: | vSIM | Installation | and | Configuration | Workflow |
|-------|----|------|--------------|-----|---------------|----------|
|-------|----|------|--------------|-----|---------------|----------|

| Task                                   | Description                                                                                                    | See                                                                                                    |
|----------------------------------------|----------------------------------------------------------------------------------------------------|----------------------------------------------------------------------------------------------------|
| Installing the host machine            | Set up and install the host machine, including the host operating system.                                                              | Host OS and Hypervisor                                                                                             |
| Installing the virtualization packages | Install the necessary virtualization packages on the host machine.                                                                     | Linux KVM Hypervisor<br>Virtual Switch                                                                             |
| Configuring host<br>networking         | Configure host networking (NICs, network interfaces, vSwitch).                                                                         | vSIM Networking<br>Virtual Switch<br>Network Interfaces<br>Guest vNIC Mapping in vSIM VMs                          |
| Downloading the software image         | Download the SR OS software image.                                                                                                    | vSIM Software Packaging                                                                                            |
| Obtaining the license keys             | Obtain the software license keys from Nokia.                                                                                           | vSIM Software Licensing                                                                                            |
| VM resource requirements               | Determine resource requirements for the virtual machine (VM).                                                                          | Memory<br>vCPU                                                                                                    |
| Creating configuration files           | If required, create configuration files for the VM. The exact format of the configuration files depends on the method of installation. | Creating and Starting a vSIM VM on<br>a Linux KVM Host<br>Creating and Starting a vSIM VM on<br>a VMware ESXi Host |
| Launching the VM                       | Launch the vSIM VM.                                                                                                    | Creating and Starting a vSIM VM on<br>a Linux KVM Host<br>Creating and Starting a vSIM VM on<br>a VMware ESXi Host |
| Verifying the installation             | Verify the vSIM VM installation.                                                                                                    | Verifying the vSIM Installation                                                                                    |

# 2 vSIM Overview

# 2.1 vSIM Overview

The Nokia Virtualized 7750 SR and 7950 XRS Simulator (vSIM) is a Virtualized Network Function (VNF) that simulates the control, management, and forwarding functions of a 7750 SR or 7950 XRS router.

The vSIM runs the same Service Router Operating System (SR OS) as 7750 SR and 7950 XRS hardwarebased routers and, therefore, has the same feature set and operational behavior as those platforms. Configuration of interfaces, network protocols, and services on the vSIM are performed the same way as they are on physical 7750 SR and 7950 XRS systems. vSIM software is designed to run on x86 virtual machines (VMs) deployed on industry-standard Intel servers. In this document, vSIM refers to the guest software running on a VM and to the set of those VMs that comprise a network element.

The vSIM is suitable for labs, training and education, network simulation, or to emulate a device under test (DUT) in preparation for deployment into a production network. It is not intended for deployment in an actual production network.

NFV enables network functions that previously depended on custom hardware to be deployed on commodity hardware using standard IT virtualization technologies. For network operators, the benefits of NFV include:

- · reduced CAPEX by using industry-standard hardware that is potentially easier to upgrade
- reduced OPEX (space, power, cooling) by consolidation of multiple functions on fewer physical platforms
- · faster and simpler testing and rollout of new services
- · more flexibility to scale capacity up or down, as needed
- · ability to move or add network functions to a location without necessarily needing new equipment

### 2.1.1 vSIM Concept

The vSIM software is designed for a standard virtualization environment in which the hypervisor software running on a host machine creates and manages one or more VMs that consume a subset of the host machine resources. Each VM is an abstraction of a physical machine with its own CPU, memory, storage, and interconnect devices. Each vSIM can be viewed as a Virtual Network Function (VNF) made up of one or more VNF components (VNF-C) spanning one or more compute servers. For a vSIM, each VNF-C is a VM that emulates one card slot of a physical router, or a complete physical router in the case of one integrated model.

The SR OS is the guest operating system of each VNF-C VM. vSIM VMs can be deployed in combination with other VMs on the same server, including VMs that run guest operating systems other than the SR OS.

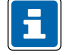

**Note:** Care must be taken not to over-subscribe host resources; vSIM VMs must have dedicated CPU cores and dedicated vRAM memory to ensure stability. In addition, combining vSIM VMs with other VMs that have intensive memory access requirements on the same CPU socket should be generally avoided for stability reasons. See *Creating and Starting a vSIM VM on a Linux KVM Host* for more information about this topic.

Figure 1: vSIM Concept shows the general concept of a vSIM.

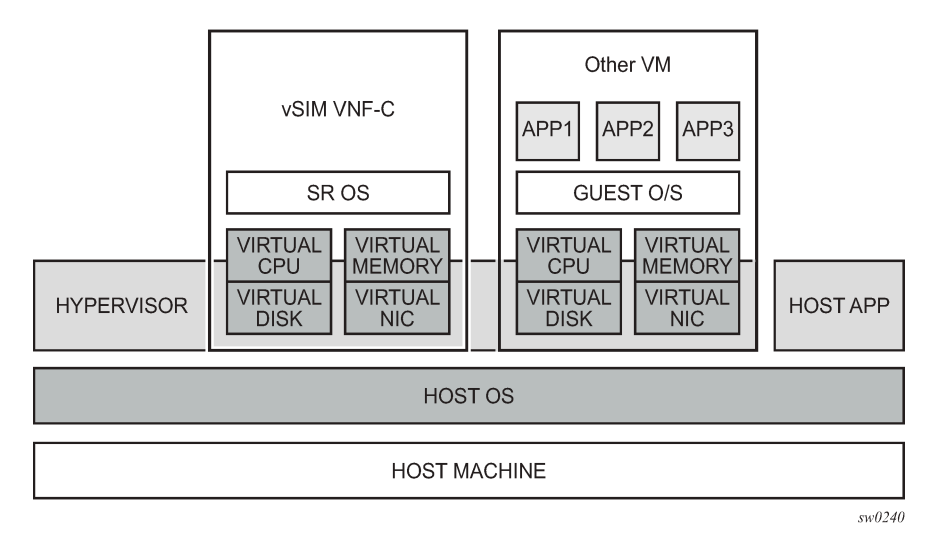

#### Figure 1: vSIM Concept

The host machine supporting a vSIM VM must be a qualified x86 machine that may range from a laptop to a dedicated server.

The host machine must run a hypervisor that is compatible with the vSIM software. QEMU-KVM and VMware are the only supported hypervisors.

See *Host Machine Requirements* for more information about the minimum requirements of the host server and the supported hypervisors for the vSIM.

## 2.2 vSIM Deployment Models

The vSIM can be deployed as one of two models: integrated or distributed. The deployment model depends entirely on the configured chassis type of the vSIM system.

#### 2.2.1 Integrated Model

The integrated vSIM model uses a single VM to emulate the physical router. All functions and processing tasks of the emulated router, including control, management and data plane, are performed by the resources of the single VM.

An integrated vSIM is created when the configured chassis type is SR-1, SR-1s, or IXR-R6. All other chassis types require a "distributed" model of deployment.

While SR-1 and SR-1s chassis types are single VM combined systems without redundancy support, the IXR-R6 chassis type can have two combined VMs to allow for redundancy. The IXR-R6 otherwise behaves as an integrated model, as both VMs have combined CPM/IOM components.

#### 2.2.2 Distributed Model

The distributed vSIM model uses two or more VMs (VNFCs) connected to a common internal network to emulate a single physical router (VNF).

In a distributed system (vSIM), each VM is specialized, supporting either control plane processing (CPM) or datapath functions (IOM or XCM).

A distributed vSIM supports one CPM or two hot-redundant CPMs in the same active-standby model as the emulated physical router so that if the active CPM fails, the standby can take over immediately, with minimal or no impact to packet forwarding, services, or control plane sessions. These can be placed on different hosts to provide hardware and software resiliency.

A distributed vSIM is created when the configured chassis type is anything other than "SR-1", "SR-1s", or "IXR-R6".

The VMs of a distributed vSIM must be able to communicate privately over an internal network dedicated to the router being emulated. The internal network behaves similar to the switch fabric of a physical router.

Each CPM and IOM/XCM of a specific vSIM instance must be connected to the fabric network of that instance. The fabric network is a Layer 2 broadcast domain over which the VMs of the vSIM send messages to each other for purposes of discovery, inter-card communication and synchronization, inter-IOM data traffic, and so on. The MTU of network interfaces associated with vSIM internal fabric interfaces must be set to 9000 bytes. Packets sent over the fabric by each IOM/XCM or CPM are Ethernet encapsulated (without 802.1Q VLAN tags) and frames with a multicast/broadcast destination MAC address must be delivered to all the VMs of the vSIM instance.

# 2.3 Supported vSIM Configurations

For a vSIM to properly simulate a particular 7750 SR or 7950 XRS router configuration, the SR OS software running on each of its component VMs must read the SMBIOS information (see *Sysinfo* for information about SMBIOS parameters) which must have the following configured:

• the chassis type of the emulated router

The chassis type must be set identically for all VMs that make up one chassis or system.

- the slot number corresponding to each VM
- the card type represented by each VM
- the equipped MDAs/XMAs in each VM emulating an IOM or XCM card
- the SFM (switch fabric module) that virtually connects the slot to the rest of the system

The SFM must be set identically for all VMs that make up one chassis or system.

• the chassis-topology of the system

When this value is set to *XRS-40*, the slot is part of an extended 7950 XRS chassis. This must be set identically for all VMs that make up one 7950 XRS-40 system.

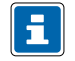

**Note:** Before the release 16.0, the chassis-topology attribute was not supported and VMs emulating a 7950 XRS-20 or 7950 XRS-20e card would automatically boot as being part of an extended 7950 XRS-40 system. With Release 16.0 and later software, a VM emulating a 7950 XRS-20 or7950 XRS-20e card automatically boots as being part of a standalone XRS-20 system.

vSIM software can only simulate valid 7750 SR and 7950 XRS router configurations. For example, with real physical hardware, you cannot install a 7950 XRS CPM-X20 in an SR-12 chassis or pass data traffic through a 7950 XRS chassis with only one CPM-X20 and no XCMs installed. The same rules apply to vSIMs.

vSIM configuration should always start with a decision about the chassis type to be emulated. vSIM supports the following chassis types:

- 7750 SR-7
- 7750 SR-12
- 7750 SR-12e
- 7750 SR-a4
- 7750 SR-a8
- 7750 SR-1e
- 7750 SR-2e
- 7750 SR-3e
- 7750 SR-1
- 7750 SR-1s
- 7750 SR-2s
- 7750 SR-7s
- 7750 SR-14s
- 7950 XRS-16
- 7950 XRS-20
- 7950 XRS-20e
- 7250 IXR-6
- 7250 IXR-10
- 7250 IXR-R4
- 7250 IXR-R6
- 7250 IXR-s
- 7250 IXR-e
- 7250 IXR-X

The chassis, sfm, and chassis-topology SMBIOS parameters determine the total number of card slots available, the eligible card types in each slot position and the minimum configuration of cards to create a functional system.

If a VM of a vSIM emulates a physical card with I/O ports (for example, an IOM or XCM) then specific MDAs compatible with that card can be virtually equipped. I/O ports on these MDAs map to VM vNIC interfaces as described later in this document. The MDA types that are compatible with a card adhere to physical hardware rules.

*Appendix A: vSIM Supported Hardware* summarizes all currently supported valid combinations of chassis type, SFM type, card type, XIOM type and MDA type that may be represented by one single vSIM VM.

## 2.4 vSIM Networking

A vSIM VM can have one or more virtual NIC ports. Depending on the hypervisor, each vNIC port presented to a vSIM VM can be one of the following types:

- VirtIO (KVM)
- E1000 (KVM and VMware)

For each of the above options, the virtual NIC port that is presented to the guest is internally connected to a logical interface within the host. The logical host interface may map directly to a physical NIC port/VLAN or it may connect to a vSwitch within the host. If a vNIC port is connected to a vSwitch, a physical NIC port/VLAN must be added as a bridge port of the vSwitch to enable traffic to reach other external hosts.

Note: SR-IOV and PCI pass-through are not supported technologies for vSIM VMs.

Each vSIM VM supports up to eight virtual NIC ports. Depending on the card-type emulated by the VM, this may be more or less than the actual number of I/O ports supported by the card-type. Additional ports may be configured on the vSIM, but they will have no external connectivity and will remain in the down state.

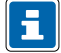

i

Note: Throughput on vSIM ports is limited to no more than 250 pps.

# 2.5 vSIM Software Packaging

The vSIM software is part of the VSR software package that is available for download from OLCS as a ZIP file in one of two formats depending on the machine on which the VSR is installed:

1. Nokia-vSIM-KVM-21.2.R1.zip

The vSIM-KVM ZIP archive file contains:

- a QCOW2 disk image file. The sros-vsim.qcow2 disk image should be used when creating VSR-I VMs on Linux KVM machines using libvirt or OpenStack.
- · a MIBs directory containing MIB files
- a support directory containing YANG files
- MD5 and SHA256 checksums for files in the zip
- 2. Nokia-vSIM-VMware-21.2.R1.zip

The vSIM-VMware ZIP archive file contains:

- an OVA file. The sros-vsim.ova archive file is used for onboarding a VSR-I VM into a VMware environment. This OVA contains an OVF descriptor file and a VMDK disk image containing the VSR software. The OVA file can be used to instantiate a VSR-I VM using either vCloud Director or the vSphere Web Client interacting with a vCenter Server.
- · a MIBs directory containing MIB files
- a support directory containing YANG files
- · MD5 and SHA256 checksums for files in the zip

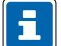

**Note:** Do not use the files contained in the Nokia-VSR-VMware or Nokia-VSR-KVM ZIP files. These files should only be used for VSR deployments. See the *VSR Installation and Setup Guide* for more information.

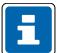

Note: TIMOS content is created under the cf3:/TIMOS directory. This location cannot be edited.

# **3 Host Machine Requirements**

# 3.1 Overview

This section describes the requirements that must be fulfilled by a host machine to support vSIM virtual machines (VMs).

The host machine for vSIM VMs is usually a dedicated server or PC in a lab environment. vSIM VMs may also be deployed in a fully orchestrated data center, but this topic is out of scope of this guide.

# 3.2 Host Machine Hardware Requirements

This section describes the host machine hardware requirements.

## 3.2.1 vCPU Requirements

The minimum number of vCPUs that you can allocate to a vSIM VM is two. See vCPU for more information.

The 7250 IXR family has the following minimum requirements:

- 1) four vCPUs for cpiom-ixr-r6
- 2) a minimum of four vCPUs for imm36-100g-qsfp28; however, eight vCPUs are recommended

## 3.2.2 CPU and DRAM Memory

vSIM VMs can be deployed on any PC or server with an Intel CPU that is Sandy Bridge or later in terms of micro-architecture.

The PC or server should be equipped with sufficient DRAM memory to meet the memory requirement of the host, and have adequate resources to back the memory of each vSIM VM without oversubscription.

The minimum amount of memory for each vSIM VM depends on emulated card type, as listed in *Table 2: VM Memory Requirements by Card Type*.

| Emulated card type | Minimum required memory (GB) |
|--------------------|------------------------------|
| cpiom-ixr-r6       | 6                            |
| imm36-100g-qsfp28  | 6                            |

| Table 2: VM Men | nory Requireme | nts by Card Type |
|-----------------|----------------|------------------|
|-----------------|----------------|------------------|

| Emulated card type   | Minimum required memory (GB) |
|----------------------|------------------------------|
| xcm-14s              | 8                            |
| xcm-1s               | 6                            |
| xcm-2s               | 6                            |
| xcm2-x20             | 6                            |
| xcm-7s               | 6                            |
| all other card types | 4                            |

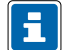

Note: vSIM deployment is not supported on PCs or servers powered by AMD or ARM CPUs.

### 3.2.3 Storage

Each vSIM VM needs only a moderate amount of persistent storage space; 5 to 10 Gbytes is sufficient in most cases.

The currently supported method for attaching a storage device to a vSIM VM is to attach a disk image that appears as an IDE hard drive to the guest. The vSIM VM disk images can either be stored on the host server hard drive, or stored remotely.

## 3.2.4 NICs

vSIM VMs are supported with any type of NIC, as long as it is supported by the hypervisor.

## 3.3 Host Machine Software Requirements

This section describes the requirements for host OS and virtualization software requirements for vSIM VMs.

### 3.3.1 Host OS and Hypervisor

The supported host OS depends on the hypervisor selected to run the vSIM VMs. Integrated model vSIM VMs (SR-1, SR-1s, IXR-R6) are supported with the following hypervisors:

- · Linux KVM, as provided by one of the host OSs listed below
- VMware ESXi 6.0, 6.5, or 6.7

Distributed model vSIM VMs are only supported with the Linux KVM hypervisor, using one of the following host OSs:

- CentOS 7.0-1406 with 3.10.0-123 kernel
- CentOS 7.2-1511 with 3.10.0-327 kernel
- CentOS 7.4-1708 with 3.10.0-693 kernel
- Centos 7.5-1804 with 3.10.0-862 kernel
- Red Hat Enterprise Linux 7.1 with 3.10.0-229 kernel
- Red Hat Enterprise Linux 7.2 with 3.10.0-327 kernel
- Red Hat Enterprise Linux 7.4 with 3.10.0-693 kernel
- Red Hat Enterprise Linux 7.5 with 3.10.0-862 kernel
- Ubuntu 14.04 LTS with 3.13 kernel
- Ubuntu 16.04 LTS with 4.4

#### 3.3.1.1 Linux KVM Hypervisor

vSIM VMs can be created and managed using the open-source Kernel-based VM (KVM) hypervisor.

Nokia recommends the use of the Libvirt software package to manage the deployment of VMs in a Linux KVM environment. Libvirt is open source software that provides a set of APIs for creating and managing VMs on a host machine, independent of the hypervisor. Libvirt uses XML files to define the properties of VMs and virtual networks. It also provides a convenient **virsh** command line tool.

The vSIM VM examples shown in this guide assume that VM parameters in a domain XML file are read and acted upon by the **virsh** program.

#### 3.3.1.2 VMware Hypervisor

You can install integrated model vSIM (SR-1, SR-1s, IXR-R6) VMs on hosts running the VMware ESXi hypervisor. Only ESXi versions 6.0, 6.5, and 6.7 are supported with the vSIM.

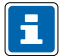

Note: Distributed model vSIMs are not supported on VMware managed hosts.

Nokia recommends deployment of the vSphere vCenter server and use of the vSphere Web Client GUI for managing the virtual machines in a VMware environment.

The following VMware features are supported with vSIM VMs:

- e1000 vNIC interfaces
- vNIC association with a vSphere standard switch
- · vNIC association with a vSphere distributed switch
- vMotion
- · High Availability

Non-supported features include VMXNET3 device adapter support, SR-IOV, PCI pass-through, DRS, fault tolerance, and Storage vMotion.

### 3.3.2 Virtual Switch

A virtual switch (vSwitch) is a software implementation of a Layer 2 bridge or Layer 2-3 switch in the host OS software stack. When the host has one or more VMs, the vNIC interfaces (or some subset) can be logically connected to a vSwitch to enable the following:

- vNIC-to-vNIC communication within the same host without relying on the NIC or other switching equipment
- multiple vNICs to share the same physical NIC port

The Linux Bridge vSwitch implementation option is available on Linux hosts.

The standard switch and distributed switch vSwitch implementation options are available on VMware ESXi hosts.

#### 3.3.2.1 Linux Bridge

The Linux bridge is a software implementation of an IEEE 802.1D bridge that forwards Ethernet frames based on learned MACs. It is part of the bridge-utils package. The Linux bridge datapath is implemented in the kernel (specifically, the **bridge** kernel module), and it is controlled by the brctl userspace program.

On Centos and RHEL hosts, a Linux bridge can be created by adding the **ifcfg-brN** (where *N* is a number) file in the /etc/sysconfig/network-scripts/ directory. The contents of this file contain the following directives:

- **DEVICE=brN** (with *N* correctly substituted)
- **TYPE=Bridge** (*Bridge* is case-sensitive)

The following shows an example ifcfg file:

```
TYPE=Bridge
DEVICE=br0
IPADDR=192.0.2.1
PREFIX=24
GATEWAY=192.0.2.254
DNS1=8.8.8.8
BOOTPROTO=static
ONBOOT=yes
NM_CONTROLLED=no
DELAY=0
```

To add another interface as a bridge port of **brN**, add the **BRIDGE=brN** directive to the ifcfg network-script file for that other interface.

On Ubuntu hosts, a Linux bridge is created by adding an **auto brN** stanza followed by an **iface brN** stanza to the /etc/network/interfaces file. The **iface brN** stanza can include several attributes, including the **bridge\_ports** attribute, which lists the other interfaces that are ports of the Linux bridge.

The following example shows an /etc/network/interfaces file that creates a **bridge br0** with *eth0* as a bridge port:

```
auto lo
iface lo inet loopback
auto br0
iface br0 inet dhcp
bridge_ports eth0
bridge_stp off
bridge_fd 0
```

#### bridge\_maxwait 0

By default, the Linux bridge is VLAN unaware and it does not look at VLAN tags, nor does it modify them when forwarding the frames.

If the bridge is configured to have VLAN sub-interfaces, frames without a matching VID are dropped or filtered.

If a VLAN sub-interface of a port is added as a bridge port, then frames with the matching VID are presented to the bridge with the VLAN tag stripped. When the bridge forwards an untagged frame to this bridge port, a VLAN tag with a matching VID is automatically added.

# 4 vSIM Software Licensing

# 4.1 vSIM Licensing Overview

This section describes how software licensing applies to vSIMs. For a vSIM to be fully functional, the system must load a valid license file at bootup. The license file encodes the allowed capabilities and features of the vSIM system. Contact your Nokia account representative to obtain license files associated with a purchase order or trial request.

# 4.2 vSIM License Keys

When you purchase software licenses for one or more vSIMs, your Nokia account representative will provide you with corresponding vSIM license key files, which could be one license file for all the vSIMs or a separate license file for each one.

Each vSIM requires its own license tied to the specific UUID of the individual vSIM VM, but more than one license may be included in a license file. The virtual machines acting as the CPMs of each vSIM must have their UUID identifiers manually set to the specified values. See *Domain Name and UUID* for more information UUID identifiers.

The **license-file** boot-option parameter of each vSIM indicates the location of the license file, which can be a local disk location or an FTP server location. The **license-file** parameter can be specified by editing the BOF file (before or after bootup), or by including it in the SMBIOS information provided to each CPM virtual machine of the vSIM. See *Sysinfo* for more information about the SMBIOS parameters.

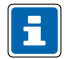

**Note:** Both CPMs in a redundant vSIM system should have the same BOF setting for the **license-file** parameter. Also, if the **license-file** is stored on the local disk (CF3) of the active CPM, it should also be stored on the local disk (CF3) of the standby CPM. You can use the **admin redundancy synchronize boot-env** command to synchronize the BOF settings and copy the license-file to the standby CPM if it is stored locally.

When the vSIM software starts booting and determines that it should serve the function of a CPM in a vSIM system, it attempts to read and parse the referenced license file.

If the CPM cannot find a valid license key and it is the only CPM of the vSIM, the system is allowed to complete its bootup procedures but only a limited number of non-configuration-related commands are available in this state, and the system is forced to reboot after 60 minutes.

If the CPM cannot find a valid license key (with matching UUID, major software version, and valid date range), and the vSIM has another CPM with a valid license key, only the CPM without a license will be rebooted after 60 minutes. In the meantime the system is fully functional. However, if either CPM of a vSIM system has a corrupt license file or a license file for the wrong type of product, the entire chassis will be forced to reboot after 60 minutes.

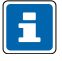

**Note:** The IOMs of a vSIM system do not need their own license keys; they inherit the license state of the system, as determined by the CPMs. The IOMs reboot immediately if no CPM has a valid license.

# 4.3 Checking the License Status

After the vSIM is operational, you can check the license status of the system. At the prompt, type the following:

show system license 🗸

The following is example output for a vSIM emulating a 7750 SR-7 chassis with a valid license:

| A:Dut-A# show system license                                                                                                    |   |  |
|----------------------------------------------------------------------------------------------------|---|--|
| /stem License                                                                                                    | _ |  |
| cense status : monitoring, valid license record<br>me remaining : 99 days 4 hours                                                                                                    | _ |  |
| Leense name       : name@organization.com         Leense uuid       : 00000000-0000-0000-00000000000         achine uuid       : a8812f3e-a90d-4de3-8a5e-6e44001e35f6         Leense desc       : 7xxx vm-training-sim         Leense prod       : Virtual-SIM         Leense sros       : TiMOS-[BC]-16.0.*         urrent date       : WED OCT 24 20:52:37 UTC 2018         ssue       date       : THU AUG 02 17:40:35 UTC 2018         cart date       : WED AUG 01 00:00:00 UTC 2018         add       : FRI FEB 01 00:00:00 UTC 2019 |   |  |
| <br>Dut-A#                                                                                                    | - |  |

# **5** Creating and Starting a vSIM VM on a Linux KVM Host

# 5.1 Introduction

This section describes how to create and start up vSIM virtual machines (VMs) on host machines using the Linux KVM hypervisor.

Several methods are available for creating a Linux KVM VM based on a specific set of parameters or constraints. These methods include:

- specifying the VM parameters in a domain XML file read by virsh, the libvirt command shell
- using the virt-manager GUI application available as part of the libvirt package
- using the qemu-kvm (RedHat/Centos) or qemu-system-x86\_64 (Ubuntu) commands

The Linux libvirt package provides the Virtual Shell (**virsh**) command-line application to facilitate the administration of VMs. The **virsh** application provides commands to create and start a VM using the information contained in a domain XML file. It also provides commands to shut down a VM, list all the VMs running on a host, and output specific information about the host or a VM.

This section describes how to define and manage your vSIM VM using the virsh tool.

## 5.2 VM Configuration Process Overview

The libvirt domain XML file for a vSIM VM defines the important properties of the VM. You can use any text editor to create the domain XML file; pass the filename as a parameter of the **virsh create** command to start up the vSIM VM. For example, virsh create domain1.xml.

You can run **virsh** commands to display information about the VM or change specific properties. *Table 3: Basic virsh Commands* lists the basic virsh commands, where VM\_name is the value that you configured for the **name** element in the XML configuration file. See *http://libvirt.org/virshcmdref.html* for more information.

| Command                    | Example                         | Result                                                                          |
|----------------------------|---------------------------------|---------------------------------------------------------------------------------|
| capabilities  <br>grep cpu | virsh capabilities   grep cpu ب | Displays the number of cores on the physical machine, the vendor, and the model |
| console                    | virsh console <i>VM_name</i> ผ  | Connects the serial console of the VM if using the serial PTY port              |

Table 3: Basic virsh Commands

| Command  | Example                            | Result                                                                                                    |
|----------|------------------------------------|----------------------------------------------------------------------------------------------------|
| define   | virsh define <i>VM_nam</i> e.xml ผ | Reads the XML configuration file and creates a domain.<br>This is useful to provide persistence of the domain across<br>reboots                                                   |
| destroy  | به virsh destroy <i>VM_name</i>    | Stop and power off a VM (domain). The terminated VM is still available on the host and can be started again. The system status is "shut off"                                      |
| dumpxml  | virsh dumpxml <i>VM_name</i> ↩     | Displays the XML configuration information for the specified VM, including properties added automatically by libvirt                                                              |
| list     | virsh list [all  inactive] ↩       | The "all" argument displays all active and inactive VMs<br>that have been configured and their state<br>The "inactive" argument displays all VMs that are<br>defined but inactive |
| nodeinfo | virsh nodeinfo ⊶                   | Displays the memory and CPU information, including the number of CPU cores on the physical machine                                                                                |
| start    | virsh start <i>VM_name</i> ↩       | Starts the VM domain                                                                                                    |
| undefine | virsh undefine <i>VM_name</i> ↩    | Deletes a specified VM from the system                                                                                                    |
| vcpuinfo | virsh vcpuinfo <i>VM_name</i> ب    | Displays information about each vCPU of the VM                                                                                                    |

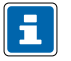

**Note:** The **virsh shutdown** and **virsh reboot** commands do not affect vSIM VMs because the vSIM software does not respond to ACPI signals.

Some VM property changes made from the **virsh** command line do not take immediate effect because the vSIM does not recognize and apply these changes until the VM is destroyed and restarted. Examples of these changes include:

- modifying the vCPU allocation with the irsh setvcpus command
- modifying the vRAM allocation with the virsh setmem command
- adding or removing a disk with the virsh attach-disk, virsh attach-device, virsh detach-disk, or virsh detach-device commands
- adding or removing a vNIC with the virsh attach-interface, virsh attach-device, virsh detachinterface, or virsh detach-device commands

# 5.3 Libvirt Domain XML Structure

The libvirt domain XML file describes the configuration of a vSIM VM. The file begins with a **<domain type='kvm'>** line and ends with a **</domain>** line. In XML syntax, **domain** is an *element* and **type='kvm'** is an *attribute* of the **domain** element. vSIM VMs must have the **type='kvm'** attribute because KVM acceleration is mandatory. Other domain types, including **type='qemu'**, are not valid.

The libvirt domain XML file structure can conceptually be interpreted as a tree, where the **domain** element is the root element and contains all the sub-elements (child elements) in the file. All sub-elements can contain their own child elements, and so on. The following **domain** child elements should be configured to for vSIM VMs:

- name, see Domain Name and UUID
- uuid, see Domain Name and UUID
- memory, see *Memory*
- vcpu, see vCPU
- cpu, see CPU
- sysinfo, see Sysinfo
- os, see OS
- clock, see Clock
- devices, see Devices
- seclabel, see Seclabel

### 5.3.1 Domain Name and UUID

Use the **<name>** element to assign each VM a meaningful name. The name should be composed of alphanumeric characters (spaces should be avoided) and must be unique within the scope of the host machine. Use the **virsh list** command to display the VM name. The following is an example of a **<**name> element:

<name>v-sim-01-control</name>

Each VM has a globally unique UUID identifier. The UUID format is described in RFC 4122. If you do not include a < **uuid**> element in the domain XML file, libvirt auto generates a value that you can display (after the VM is created) using the **virsh dumpxml** command. Setting the UUID value explicitly ensures that it matches the UUID specified in the software license. See *vSIM Software Licensing* for information about vSIM software licenses. The following is an example of a <**uuid**> element, using the correct RFC 4122 syntax:

<uuid>ab9711d2-f725-4e27-8a52-ffe1873c102f</uuid>

### 5.3.2 Memory

The maximum memory (vRAM) allocated to a VM at boot time is defined in the **<memory>** element. The **'unit'** attribute is used to specify the unit to count the vRAM size.

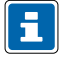

**Note:** The unit value is specified in kibibytes (2^10 bytes) by default. However, all memory recommendations in this document are expressed in units of gigabytes (2^30 bytes), unless otherwise stated.

To express a memory requirement in gigabytes, include a **unit='G'** (or **unit='GiB'**) attribute, as shown in the following example:

<memory unit='G'>6</memory>

The amount of vRAM needed for a vSIM VM depends on the vSIM system type, vSIM card type, and the MDAs installed in the system or card. See *CPU and DRAM Memory* for more information.

## 5.3.3 vCPU

The **<vcpu>** element defines the number of vCPU cores allocated to a VM. The minimum number of vCPUs that you can allocate to a vSIM VM is two.

The <vcpu> element contains the following attributes:

• cpuset

The **cpuset** attribute provides a comma-separated list of physical CPU numbers or ranges, where "^" indicates exclusion. Any vCPU or vhost-net thread associated with the VM that is not explicitly assigned by the **<cputune>** configuration is assigned to one of the physical CPUs allowed by the **cpuset** attribute.

current

The **current** attribute allows fewer than the maximum vCPUs to be allocated to the VM at boot up. This attribute is not required for vSIM VMs because in-service changes to the vCPU allocation are not allowed.

placement

The **placement** attribute accepts a value of either '*static*' or '*auto*'. You should use '*static*' when specifying a **cpuset**. When '*auto*' is used, libvirt ignores the **cpuset** attribute and maps vCPUs to physical CPUs in a NUMA-optimized manner based on input from the **numad** process. The **placement** attribute defaults to the placement mode of <**numatune**>, or to *static* if a **cpuset** is specified.

The following example <vcpu> configuration for a vSIM VM allocates four vCPUs.

<vcpu>4</vcpu>

### 5.3.4 CPU

The **<cpu>** element specifies CPU capabilities and topology presented to the guest, and applies to the model of the CPU. The **mode** attribute of **<cpu>** supports the following values:

custom

In the custom mode, you must specify all the capabilities of the CPU that will be presented to the guest.

host-model

In the **host-model** mode, the model and features of the host CPU are read by libvirt just before the VM is started and the guest is presented with almost identical CPU and features.

If the exact host model cannot be supported by the hypervisor, libvirt falls back to the next closest supported model that has the same CPU features. This fallback is permitted by the **<model** fallback='allow'/> element.)

#### host-passthrough

In the **host-passthrough** mode, the guest CPU is represented as exactly the same as the host CPU, even for features that libvirt does not understand.

The **<topology**> child element specifies three values for the guest CPU topology: the number of CPU sockets, the number of CPU cores per socket, and the number of threads per CPU core.

The <**numa**> child element in the <**cpu**> element creates specific guest NUMA topology. However, this is not applicable to the vSIM because the vSIM software is not NUMA-aware.

The following is the recommended configuration of the <cpu> element for vSIM VMs:

```
<cpu mode="custom" match="minimum">
        <model>SandyBridge</model>
        <vendor>Intel</vendor>
</cpu>
```

### 5.3.5 Sysinfo

The **sysinfo**> element presents SMBIOS information to the guest. SMBIOS is divided into three blocks of information (blocks 0 to 2); each block consists of multiple entries. SMBIOS **system** block 1 is most important for the vSIM. The SMBIOS **system** block contains entries for the manufacturer, product, version, serial number, UUID, SKU number, and family.

SMBIOS provides a necessary way to pass vSIM-specific configuration information from the host to the guest so that it is available to vSIM software when it boots. When a vSIM VM is started, the vSIM software reads the product entry of the SMBIOS system block. If the product entry begins with '**TIMOS**: ' (without the quotes and case insensitive), the software recognizes the string that follows as containing important initialization information. The string following the '**TIMOS**: ' characters contains one or more attribute-value pairs formatted as follows:

attribute1=value1 attribute2=value2 attribute3=value3

This pattern continues until all attributes have been specified.

The supported attribute-value pairs and their uses are summarized in *Table 4: vSIM Boot Parameters in SMBIOS Product Entry*.

| Attribute Name | Valid Values                                                                                                    | Description                                                                                                    |
|----------------|----------------------------------------------------------------------------------------------------|----------------------------------------------------------------------------------------------------|
| address        | For a vSIM VM acting as CPM:<br><ip-prefix>/<ip-prefix-length>@active<br/><ip-prefix>/<ip-prefix-length>@standby<br/>For a vSIM VM acting as IOM:<br/>n/a<br/>Where:<br/><ip-prefix>: an IPv4 or IPv6 prefix<br/><ip-prefix-length>: 1-128</ip-prefix-length></ip-prefix></ip-prefix-length></ip-prefix></ip-prefix-length></ip-prefix> | Sets a management IP<br>address.<br>In a vSIM with two CPMs,<br>the SMBIOS product entry<br>for each CPM should<br>include two address<br>attributes: one for the<br>active CPM (ending with<br>@active) and one for the<br>standby CPM (ending with<br>@standby).<br>The active and standby<br>management IP addresses<br>must be different addresses<br>in the same IP subnet. |
| static-route   | For a vSIM VM acting as CPM:<br><ip-prefix>/<ip-prefix-length>@<next-hop-ip><br/>For a vSIM VM acting as IOM:<br/>n/a<br/>Where:<br/><ip-prefix>: an IPv4 or IPv6 prefix<br/><next-hop-ip>: an IPv4 or IPv6 address</next-hop-ip></ip-prefix></next-hop-ip></ip-prefix-length></ip-prefix>                                              | Adds a static route for<br>management connectivity.<br>Static default routes (0/0)<br>are not supported.                                                                                                    |

## Table 4: vSIM Boot Parameters in SMBIOS Product Entry

| Attribute Name | Valid Values                                                                                                    | Description                                                                                      |
|----------------|----------------------------------------------------------------------------------------------------|--------------------------------------------------------------------------------------------------|
| license-file   | For a vSIM VM acting as CPM:<br><file-url></file-url>                                                                                                    | Specifies the local disk or<br>remote FTP/TFTP location<br>of the license file.                  |
|                | For a vSIM VM acting as IOM:                                                                                                    |                                                                                                  |
|                | n/a                                                                                                    |                                                                                                  |
|                | Where:                                                                                                    |                                                                                                  |
|                | <file-url>: <cflash-id></cflash-id><file-path></file-path></file-url>                                                                                                    |                                                                                                  |
|                | or                                                                                                    |                                                                                                  |
|                | ftp:// <login>:<password>@<remote-host></remote-host><file-path></file-path></password></login>                                                                                               |                                                                                                  |
|                | or                                                                                                    |                                                                                                  |
|                | tftp:// <login>:<password>@<remote-host></remote-host><file-path></file-path></password></login>                                                                                              |                                                                                                  |
|                | <cflash-id>: cf1:   cf1-A:   cf1-B:   cf2:   cf2-A:   cf2-B:   cf3:  <br/>cf3-A:   cf3-B:</cflash-id>                                                                                         |                                                                                                  |
| primary-config | For a vSIM VM acting as CPM: <file-url></file-url>                                                                                                    | Specifies the local disk or<br>remote FTP/TFTP location<br>of the primary configuration<br>file. |
|                | For a vSIM VM acting as IOM: n/a                                                                                                    |                                                                                                  |
|                | Where:                                                                                                    |                                                                                                  |
|                | <file-url>: <cflash-id></cflash-id><file-path></file-path></file-url>                                                                                                    |                                                                                                  |
|                | or                                                                                                    |                                                                                                  |
|                | ftp:// <login>:<password>@<remote-host></remote-host><file-path></file-path></password></login>                                                                                               |                                                                                                  |
|                | or                                                                                                    |                                                                                                  |
|                | tftp:// <login>:<password>@<remote-host></remote-host><file-path></file-path></password></login>                                                                                              |                                                                                                  |
|                | <cflash-id>: cf1:   cf1-A:   cf1-B:   cf2:   cf2-A:   cf2-B:   cf3:  <br/>cf3-A:   cf3-B:</cflash-id>                                                                                         |                                                                                                  |
| chassis        | One of the chassis names listed in <i>Appendix A: vSIM</i><br><i>Supported Hardware</i> . This parameter must be set to the<br>same value for all CPM and IOM VMs that make up one<br>system. | Specifies the emulated chassis type.                                                             |

| Attribute Name                                                   | Valid Values                                                                                                    | Description                                                                                                    |
|------------------------------------------------------------------|----------------------------------------------------------------------------------------------------|----------------------------------------------------------------------------------------------------|
| chassis-topology                                                 | For 7950 XRS-20/XRS-20e CPM and IOM VMs: XRS-40<br>This parameter must be set to the same value for all CPM<br>and IOM VMs that make up one system.                               | Specifies that the 7950<br>XRS-20 or 7950 XRS-20e<br>CPM or IOM VM should<br>boot up as belonging to<br>an extended 7950 XRS-40<br>system. |
| sfm                                                              | One of the SFM names from Appendix A.<br>The SFM type must be valid for the chassis type and must<br>be set to the same value for all CPM and IOM VMs that<br>make up one system. | Specifies the switch fabric module to be emulated.                                                                                         |
| slot                                                             | For a vSIM VM acting as CPM: A,B,C,D<br>For a vSIM VM acting as IOM: 1 to 20 (chassis dependent)                                                                                  | Specifies the slot number in the emulated chassis.                                                                                         |
| card                                                             | One of the card names from <i>Appendix A: vSIM Supported Hardware</i> . The card type must be valid for the chassis type, SFM type, and the slot number.                          | Specifies the emulated card type.                                                                                                    |
| xiom/m<br>m=x1, x2                                               | One of the XIOM names from <i>Appendix A: vSIM Supported Hardware</i> . The XIOM type must be valid for the card type.                                                            | Specifies the emulated<br>XIOM types that are<br>logically equipped in the<br>indicated card.                                              |
| mda/n<br>n=1, 2, 3, 4, 5, 6<br>mda/m/n<br>m=x1, x2 and n=1,<br>2 | One of the MDA names from <i>Appendix A: vSIM Supported Hardware</i> . The MDA type must be valid for the card type and XIOM type (if applicable).                                | Specifies the emulated<br>MDA types that are logically<br>equipped in the indicated<br>card.<br>The mda/m/n only applies to<br>XIOM MDAs.  |

| Attribute Name  | Valid Values                                                                          | Description                                                                                                    |
|-----------------|---------------------------------------------------------------------------------------|----------------------------------------------------------------------------------------------------|
| system-base-mac | For a vSIM VM acting as CPM:<br>hh:hh:hh:hh:hh<br>For a vSIM VM acting as IOM:<br>n/a | Specifies the first MAC<br>address in a range of 1024<br>contiguous values to use as<br>chassis MACs.<br>The default is the same<br>for all vSIMs and should<br>be changed so that each<br>vSIM has a unique, non-<br>overlapping range.<br>The two CPMs of a vSIM<br>node must specify the same<br><b>system-base-mac</b> value. |

The following **<sysinfo>** example personalizes a vSIM VM to emulate an iom3-xp-c card installed in slot 1 of an SR-12 chassis equipped with an m-sfm5-12 switch fabric module The card is virtually equipped with one m12-1gb-xp-sfp MDA and one m4-10gb-xp-xfp MDA. Replace the attribute values in the SMBIOS **product** entry string with values appropriate for your deployment.

```
<sysinfo mode=smbios'>
<system>
<entry name='product'>TIMOS:slot=1 chassis=SR-12 sfm=m-sfm5-12 card=iom3-xp-c mda/1=m12-
1gb-xp-sfp mda/2=m4-10gb-xp-xfp</entry>
</system>
</system>
```

The following **<sysinfo>** example personalizes a vSIM VM to emulate a xcm-14s card installed in slot 1 of an SR-14s chassis. This chassis has the sfm-s switch fabric module. The following example simulates 2 XIOMs where the first one has two MDAs and the second one has one MDA. Replace the attribute values in the SMBIOS **product** entry string with values appropriate for your deployment.

The following **<sysinfo>** example personalizes a vSIM VM to emulate a cpm5 card installed in slot A of an SR-12 chassis. This chassis has the m-sfm5-12 switch fabric module. Replace the attribute values in the SMBIOS **product** entry string with values appropriate for your deployment.

```
<sysinfo mode=smbios'>
<system>
<entry name='product'>TIMOS:slot=A chassis=SR-12 sfm=m-sfm5-12 card=cpm5 \
system-base-mac=de:ad:be:ef:00:01 \
address=192.0.2.124@active address=192.0.2.2/24@standby \
primary-config=ftp://user01:pass@10.0.0.1/home/user01/SR-12/config.cfg \
license-file=ftp://user01:pass@10.0.0.1/home/user01/license.txt</
entry>
</system>
```

</sysinfo>

### 5.3.6 OS

The **<os>** element provides information about the guest OS to the hypervisor. It contains a **<type>** element that specifies the guest operating system type. For vSIM VMs, the **<type>** element must specify **hvm**, which means that the guest OS is designed to run on bare metal and requires full virtualization.

The **arch** attribute of the **<type>** element specifies the CPU architecture that is presented to the guest. For vSIM VMs, you must specify **arch=x86\_64** to allow the vSIM software to take advantage of 64-bit instructions and addressing.

The **machine** attribute of the **<type>** element specifies how QEMU should model the motherboard chipset in the guest system. For vSIM VMs, you should specify **machine='pc'**, which is an alias for the latest I440FX/PIIX4 architecture supported by the hypervisor when the VM is created. The I440FX is a (1996 era) motherboard chipset that combines both Northbridge (memory controller) and Southbridge (IO devices) functionality.

QEMU-KVM can also emulate a Q35 chipset, if you specify **machine='q35'**. Q35 is a relatively modern (2009 era) chipset design; it separates the Northbridge controller (MCH) from the Southbridge controller (ICH9) and provides the guest with advanced capabilities such as IOMMU and PCI-E.

Although the I440FX emulation is the older machine type, it is the more mature and hardened option and is recommended by Nokia.

The **<os>** element also contains the **<smbios>** child element that you must include in the configuration of vSIM VMs. Set the **mode** attribute to **"sysinfo"**, which allows you to pass the information specified in the **<sysinfo>** element (including the **product** entry) to the vSIM guest.

The **<os**> element can also include one or more **<boot**> child elements. The **dev** attribute of each **<boot**> element specifies a device such as 'hd' (hard drive), 'fd' (disk), 'cdrom', or 'network', which indicates that the guest should load its OS from this device. The order of multiple **<boot**> elements determines the boot order. For vSIM VMs, you should always boot from the 'hd' device that vSIM translates to its CF3 disk.

The following  $\langle \mathbf{os} \rangle$  example shows element configuration suitable for vSIM VMs of all types.

```
<os>
<type arch='x86_64' machine='pc'>hvm</type>
<boot dev='hd'/>
<smbios mode='sysinfo'/>
</os>
```

### 5.3.7 Clock

The **<clock**> element controls specific aspects of timekeeping within the guest. Each guest must initialize its clock to the correct time-of-day when booting and update its clock accurately as time passes.

The **offset** attribute of **<clock>** controls how the of the time-of-day clock of the guest is initialized at bootup. For vSIM VMs, the **offset** attribute value should be set to **utc**, which enable the host and guest to belong to different timezones, if required.

The vSIM and other guests update the time-of-day clock by counting ticks of virtual timer devices. The hypervisor injects ticks to the guest in a manner that emulates traditional hardware devices, for example, the Programmable Interrupt Timer (PIT), CMOS Real Time Clock (RTC), or High Precision Event Timer

(HPET). Each virtual timer presented to the guest is defined by a **<timer>** sub-element of **<clock>**. The **name** attribute of **<timer>** specifies the device name (for example, 'pit', 'rtc' or 'hpet'), the **present** attribute indicates whether the particular timer should be made available to the guest, and the **tickpolicy** attribute controls the action taken when the hypervisor (QEMU) discovers that it has missed a deadline for injecting a tick to the guest. A **tickpolicy** value set to 'delay' means the hypervisor should continue to delay ticks at the normal rate, with a resulting slip in guest time relative to host time. A **tickpolicy** value set to 'catchup' means the hypervisor should deliver ticks at a higher rate to compensate for the missed tick.

The following <clock> example shows element configuration suitable for vSIM VMs.

```
<clock offset='utc'>
        <timer name='pit' tickpolicy='delay'/>
        <timer name='rtc' tickpolicy='catchup'/>
        <time name='hpet' present='no'/>
</clock>
```

### 5.3.8 Devices

Use the <devices> element to add various devices to the VM, including hard drives, network interfaces, and serial console ports.

The **<devices**> element requires that the file path of the program used to emulate the devices must be specified in the **<emulator**> child element. On Centos and Red Hat hosts the emulator is a binary called **qemu-kvm**; on Ubuntu hosts, the emulator is called **qemu-system-x86\_64**.

Device types are:

- Disk Devices
- Network Interfaces
- Console and Serial Ports

#### 5.3.8.1 Disk Devices

The <disk> child element of the <devices> element allows you to add up to three disks to a vSIM VM.

The **type** attribute of the **<disk>** element specifies the underlying source for each disk. The only supported value for vSIM VMs is **type='file'**, which indicates that the disk is a file residing on the host machine.

The **device** attribute of the **<disk>** element configures the representation of the disk to the guest OS. The supported value for vSIM VMs is **device='disk'**. When **device='disk'** is specified, QEMU-KVM attaches a hard drive to the guest VM and vSIM interprets this as a Compact Flash (CF) storage device.

The optional **<driver>** child element of the **<disk>** element provides additional details about the backend driver. For vSIM VMs, set the **name** attribute to '*qemu*' and the **type** attribute to '*qcow2*'. These two attributes specify that the disk image has the QCOW2 format.

When you download the vSIM software, the zip file contains a QCOW2 disk image, which is a file that represents the vSIM software on a hard disk; you can boot any vSIM VM from this disk image. QCOW2 is a disk image format for QEMU-KVM VMs that uses thin provisioning (that is, the file size starts small and increases in size only as more data is written to disk). It supports snapshots, compression, encryption, and other features.

The optional **cache** attribute of the **<driver>** element controls the caching mechanism of the hypervisor. A value set to 'writeback' offers high performance but risks data loss (for example, if the host crashes but the

guest believes the data was written). For vSIM VMs, it is recommended to set **cache='none'** (no caching) or **cache='writethrough'** (writing to cache and to the permanent storage at the same time).

The mandatory **<source**> child element of the **<disk**> element indicates the path (for disks where **type='file'**) to the QCOW2 file used to represent the disk.

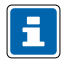

**Note:** The recommended storage location for QCOW2 disk image files is the /var/lib/libvirt/images directory; storing disk images in other locations may cause permission issues.

The mandatory <**target**> child element of the <**disk**> element controls how the disk appears to the guest in terms of bus and device. The dev attribute should be set to a value of '*hda*', '*hdb*' or '*hdc*'. A value of '*hda*' is the first IDE hard drive; it maps to CF3 on vSIM VMs. A value of '*hdb*' is the second IDE hard drive; it maps to CF1 on vSIM VMs acting as CPMs. A value of '*hdc*' is the third IDE hard drive; it maps to CF2 on vSIM VMs acting as CPMs. The **bus** attribute of the <**target**> element should be set to '*virtio*' for vSIM virtual disks.

Each vSIM VM, including the ones acting as IOMs, must be provided with a "hda" hard disk that contains the vSIM software images. You cannot write to the "hda" disk associated with an IOM or browse its file system using SR OS file commands. Each virtual disk of each vSIM VM should have be provided with its own, independent QCOW2 file.

The following <**disk**> element configuration example provides a vSIM CPM with a CF3 device.

#### 5.3.8.2 Network Interfaces

The **<interface**> sub-element of the **<devices**> element allows you to add up to eight virtual NIC ports to a vSIM VM. The **type** attribute of **<interface**> supports one of two values:

- type='direct'
- type='bridge'

The following child elements of <interface> are common to most interface types:

- <mac>: contains an address attribute that indicates the MAC address of the guest vNIC port.
- <model>: contains a type attribute that indicates the NIC model presented to the guest.

The default value for **type** is '*virtio*', which indicates that the guest should use its VirtIO driver for the network interface.

<driver>: contains several attributes corresponding to tunable driver settings.

The **queues** attribute, when used in conjunction with the **<model type='virtio'**/> element, enables multi-queue VirtIO in the guest.

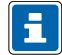

Note: The vSIM does not support multi-queue VirtIO.

 <address>: specifies the guest PCI address of the vNIC interface when the type='pci' attribute is included.

The other attributes required to specify a PCI address are: **domain** (0x0000), **bus** (0x00-0xff), **slot** (0x00-0x1f), and **function** (0x0-0x7).

If the **<address>** element is not included, the hypervisor assigns an address automatically as follows: the first interface defined in the libvirt domain XML has the lowest PCI address, the next one has the next-lowest PCI address, and so on.

The vSIM maps vNIC interfaces to its own set of interfaces based on the order of the vNIC interfaces, from lowest to highest PCI address; this should be considered when you change the PCI address of a vNIC interface. See *Guest vNIC Mapping in vSIM VMs* for information about how the vSIM maps vNIC interfaces.

• <target>: specifies the name of the target device representing the vNIC interface in the host.

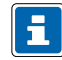

Note: You do not need to configure this element with vSIM VMs.

#### 5.3.8.2.1 type='direct'

The **<interface>** element with **type='direct'** allows you to create a direct connection between the guest vNIC port and a host physical NIC port. The interconnection uses a MACVTAP driver in the Linux host.

To connect a guest vNIC port to a physical NIC port using the MACVTAP driver, include a **source** sub-element with the **dev** attribute that indicates the interface name of the host interface and **mode='passthrough'**. The following example shows a configuration where 'enp133s0' is the host interface name.

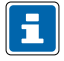

**Note:** type=direct should not be confused with PCI pass-through, which is not supported for vSIM VMs.

```
<interface type='direct'>
        <source dev='enp133s0' mode='passthrough'/>
        <model type='virtio'>
</interface>
```

#### 5.3.8.2.2 type='bridge'

The **<interface**> element with **type='bridge'** specifies that the guest vNIC port should be connected to a vSwitch or Linux bridge in the host. The interconnection uses the Vhost-Net back end driver when the **<model type='virtio'**/> element is included.

To use a Linux bridge named brX, include a **<source>** sub-element with a **bridge='brX'** attribute, as shown in the following configuration example.

To use an OpenvSwitch bridge named brX, include a <**source**> sub-element with a

bridge='brX' attribute. In addition, include a <**virtualport type='openvswitch'**/> element, as shown in the following configuration example.

```
<interface type='bridge'>
        <source bridge='br1'/>
        <virtualport type='openvswitch'/>
        <model type='virtio'>
</interface>
```

#### 5.3.8.3 Guest vNIC Mapping in vSIM VMs

This section describes the relationship between a network interface defined in the libvirt XML for a vSIM VM and its use by the vSIM software.

In the current release, each vSIM VM supports a maximum of eight vNIC interfaces. The vSIM software puts the defined interfaces in ascending order of (guest) PCI address.

The order of the defined interfaces and the vSIM VM type determines the use of each interface by the vSIM software. The vSIM interface mapping information is summarized in the following tables:

- Table 5: 7750 SR-1, 7750 SR-1s, 7250 IXR-R6 vSIM Interface Mapping Table 5: 7750 SR-1, 7750 SR-1s, 7250 IXR-R6 vSIM Interface Mapping
- Table 6: vSIM CPM Interface Mapping Table 6: vSIM CPM Interface Mapping
- Table 7: vSIM IOM Interface Mapping Table 7: vSIM IOM Interface Mapping

| Order (By Guest<br>PCI Address) | vSIM Software Use        | Supported Interface Types                                                                                                    |
|---------------------------------|--------------------------|----------------------------------------------------------------------------------------------------|
| First                           | Management port (A/1)    | type='direct' with <model<br>type='virtio'/&gt;<br/>type='bridge' with <model<br>type='virtio'/&gt;</model<br></model<br>                                                                                  |
| Second                          | Fabric port <sup>1</sup> | type='direct' with<br><modeltype='virtio'></modeltype='virtio'><br>type='bridge' with < model<br>type='virtio'/>                                                                                           |
| Third                           | MDA port (1/1/1)         | See Network Interfaces for more<br>information about the following<br>interface types:<br>type='direct' with<br><modeltype='virtio'></modeltype='virtio'><br>type='bridge' with < model<br>type='virtio'/> |

Table 5: 7750 SR-1, 7750 SR-1s, 7250 IXR-R6 vSIM Interface Mapping

| Order (By Guest<br>PCI Address) | vSIM Software Use | Supported Interface Types                                                                                                    |
|---------------------------------|-------------------|----------------------------------------------------------------------------------------------------|
| Fourth                          | MDA port (1/1/2)  | See Network Interfaces for more<br>information about the following<br>interface types:<br>type='direct' with<br><modeltype='virtio'></modeltype='virtio'><br>type='bridge' with<br><modeltype='virtio'></modeltype='virtio'> |
|                                 | _                 | _                                                                                                    |
| Eighth                          | MDA port (1/1/6)  | See Network Interfaces for more<br>information about the following<br>interface types:<br>type='direct' with<br><modeltype='virtio'></modeltype='virtio'><br>type='bridge' with < model<br>type='virtio'/>                   |

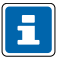

### Note:

**1.** For 7750 SR-1 and 7750 SR-1s, the fabric port is not defined and the second vNIC interface (by PCI device order) is the first MDA port.

| Table | 6: | vSIM | CPM | Interface | Mapping |
|-------|----|------|-----|-----------|---------|
|-------|----|------|-----|-----------|---------|

| Order (By Guest<br>PCI Address) | vSIM Software Use     | Supported Interface Types                                                                                                 |
|---------------------------------|-----------------------|----------------------------------------------------------------------------------------------------|
| First                           | Management port (A/1) | type='direct' with <model<br>type='virtio'/&gt;<br/>type='bridge' with <model<br>type='virtio'/&gt;</model<br></model<br> |
| Second                          | Fabric port           | type='direct' with <model<br>type='virtio'/&gt;<br/>type='bridge' with <model<br>type='virtio'/&gt;</model<br></model<br> |

| Table | 7: vSIM | IOM | Interface | Mapping |
|-------|---------|-----|-----------|---------|
|-------|---------|-----|-----------|---------|

| Order (By Guest<br>PCI Address) | vSIM Software Use          | Supported Interface Types                                                                                                    |
|---------------------------------|----------------------------|----------------------------------------------------------------------------------------------------|
| First                           | Management port (not used) | type='direct' with <model<br>type='virtio'/&gt;<br/>type='bridge' with <model<br>type='virtio'/&gt;</model<br></model<br>                                                                                           |
| Second                          | Fabric port                | type='direct' with <model<br>type='virtio'/&gt;<br/>type='bridge' with <model<br>type='virtio'/&gt;</model<br></model<br>                                                                                           |
| Third                           | MDA port (1/1/1)           | See Network Interfaces for more<br>information about the following<br>interface types:<br>type='direct' with <model<br>type='virtio'/&gt;<br/>type='bridge' with <model<br>type='virtio'/&gt;</model<br></model<br> |
|                                 | _                          | _                                                                                                    |
| Eighth                          | MDA port (1/1/6)           | See Network Interfaces for more<br>information about the following<br>interface types:<br>type='direct' with <model<br>type='virtio'/&gt;<br/>type='bridge' with <model<br>type='virtio'/&gt;</model<br></model<br> |

If a vSIM is emulating an MDA with connectors (which is only supported by specific chassis), then only the first breakout port of each connector can be associated with a VM vNIC interface and pass traffic. For example, if an MDA has connectors 1/1/c1, 1/1/c2, 1/1/c3, and so on, then only ports 1/1/c1/1, 1/1/c2/1, 1/1/c3/1, and so on can become operationally up.

#### 5.3.8.4 Console and Serial Ports

The **<console**> sub-element in the **<devices**> element allows you to add a console port to a vSIM VM. As it does on physical routers, the console port on a vSIM VM provides interactive access to CLI.

There are several methods for creating and accessing a vSIM console port. The first method is to bind the console port to a TCP socket opened by the host. To access the console, you must establish a Telnet session with the host, using the port number of the TCP socket. The following example shows a configuration for this method:

The second method is to bind the console port to an emulated serial port. In this case, the **virsh console <domain-name>** command is used to access the console. The following example shows a configuration for this method:

```
<serial type='pty'>
        <source path='/dev/pts/l'/>
        <target port='0'/>
        <alias name='serial0'/>
</serial>
<console type='pty' tty='/dev/pts/l'>
        <source path='/dev/pts/l'/>
        <target type='serial' port='0'/>
        <alias name='serial0'/>
</console>
```

### 5.3.9 Seclabel

The **seclabel** element controls the generation of security labels required by security drivers such as SELinux or AppArmor. These are not supported with vSIM VMs and therefore you must specify **seclabel** type='none'> in the domain XML.

# 5.4 Example Libvirt Domain XML

The following example shows a Libvirt domain XML configuration for a vSIM VM emulating one CPM of a 7750 SR-12. You should substitute the correct values for your configuration.

```
<domain type="kvm">
   <name>CPM.A</name>
   <uuid>cb0ba837-07db-4ebb-88ea-694271754675</uuid>
   <description>SR-12 CPMA VM</description>
   <memory>4194304</memory>
   <currentMemory>4194304</currentMemory>
   <cpu mode="custom" match="minimum">
        <model>SandyBridge</model>
        <vendor>Intel</vendor>
   </cpu>
   <vcpu current="2">2</vcpu>
   <sysinfo type="smbios">
        <system>
            <entry name="product">
                TiMOS: slot=A chassis=SR-12 sfm=m-sfm5-12 card=cpm5 \
                primary-config=ftp://user:pass@[135.121.120.218]/./dut-a.cfg \
                license-file=ftp://user:pass@[135.121.120.218]/./license.txt \
                address=135.121.123.4/21@active \
                address=135.121.123.8/21@standby \
                address=3000::135.121.123.4/117@active \
```
```
address=3000::135.121.123.8/117@standby \
                static-route=128.251.10.0/24@135.121.120.1 \
                static-route=135.0.0.0/8@135.121.120.1 \
                static-route=138.0.0.0/8@135.121.120.1 \
                static-route=172.20.0.0/14@135.121.120.1 \
                static-route=172.31.0.0/16@135.121.120.1 \
                static-route=192.168.120.218/32@135.121.120.218 \
                system-base-mac=fa:ac:ff:ff:10:00 \
            </entry>
        </system>
   </sysinfo>
    <05>
        <type arch="x86 64" machine="pc">hvm</type>
        <smbios mode="sysinfo"/>
   </os>
    <clock offset="utc">
        <timer name="pit" tickpolicy="delay"/>
        <timer name="rtc" tickpolicy="delay"/>
   </clock>
   <devices>
        <emulator>/usr/libexec/gemu-kvm</emulator>
        <disk type="file" device="disk">
            <driver name="qemu" type="qcow2" cache="none"/>
<source file="/var/lib/libvirt/images/cf3.qcow2"/>
            <target dev="hda" bus="virtio"/>
        </disk>
        <disk type="file" device="disk">
            <driver name="qemu" type="qcow2" cache="none"/>
            <source file="/var/lib/libvirt/images/cf1.gcow2"/>
            <target dev="hdb" bus="virtio"/>
        </disk>
        <interface type="bridge">
            <mac address="FA:AC:C0:04:06:00"/>
            <source bridge="breth0"/>
            <model type="virtio"/>
        </interface>
        <interface type="bridge">
            <mac address="FA:AC:C0:04:06:01"/>
            <source bridge="breth1"/>
            <model type="virtio"/>
        </interface>
        <console type="tcp">
            <source mode="bind" host="0.0.0.0" service="2500"/>
            <protocol type="telnet"/>
            <target type="virtio" port="0"/>
        </console>
    </devices>
    <seclabel type="none"/>
</domain>
```

# 6 Creating and Starting a vSIM VM on a VMware ESXi Host

### 6.1 Creating and Starting an Integrated Model vSIM VM on a VMware Host

This chapter provides instructions on deploying integrated model vSIM VMs on VMware ESXi hosts using the vSphere Web Client only. Techniques for deploying VMs on ESXi hosts using other options (for example, vSphere Windows client, direct ESXi shell access) are beyond the scope of this guide.

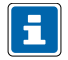

**Note:** This procedure assumes that you have already installed the vCenter Server and added the ESXi host to the data center group.

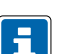

Note: Distributed model vSIM VMs are not supported on VMware hosts.

#### Procedure

- 1. Connect to the vCenter Server over HTTP and log in from the VMware vCenter Single Sign-On window, as shown in *Figure 2: VMware vCenter Single Sign-On*.
  - Enter the username.
  - Enter the password you set during installation.

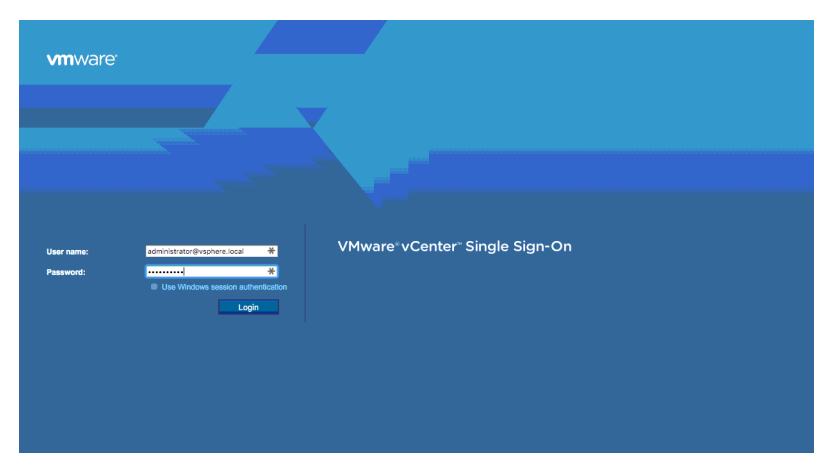

Figure 2: VMware vCenter Single Sign-On

2. Click Login. The vSphere Web Client dashboard is displayed, as shown in *Figure 3: vSphere Web Client Dashboard*.

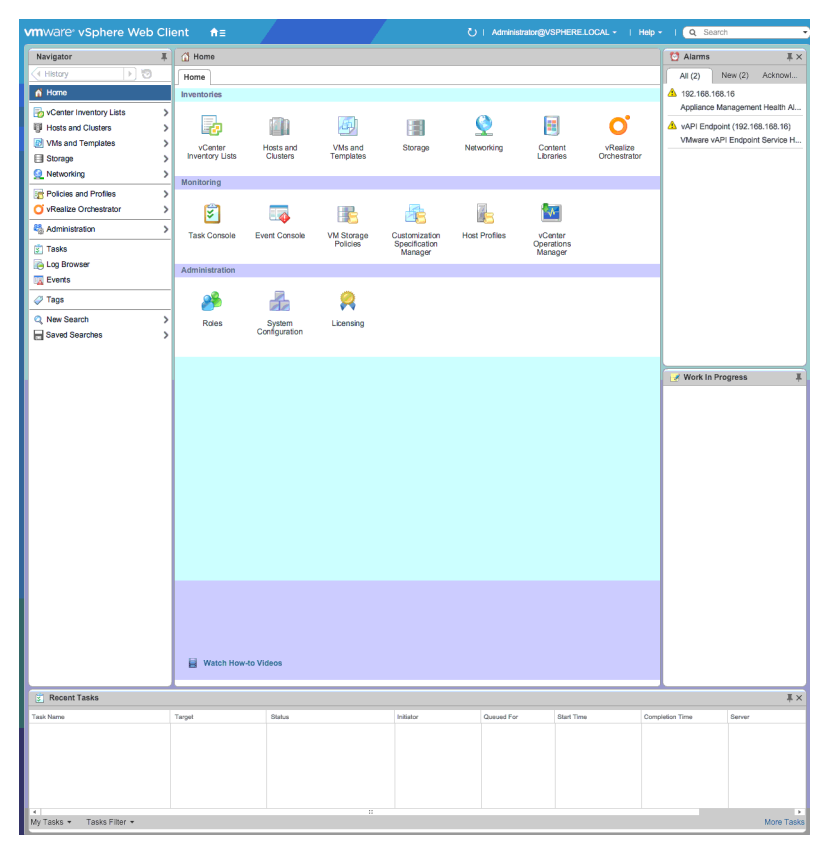

Figure 3: vSphere Web Client Dashboard

3. From the Navigator panel, choose Home→Hosts and Clusters, as shown in *Figure 4: Home Menu*.

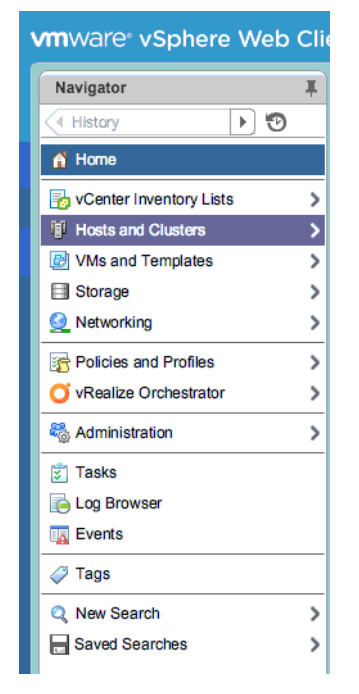

Figure 4: Home Menu

- 4. Select and deploy your OVF template as follows:
  - Browse to the source location of your data center.
  - Right-click the ESXi host on which to deploy the vSIM VM.

The Actions menu is displayed, as shown in *Figure 5: Actions Menu*.

• Select the Deploy OVF Template option.

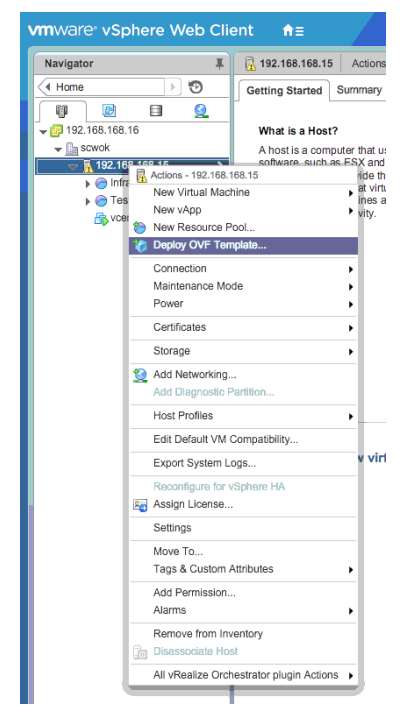

Figure 5: Actions Menu

5. The Deploy OVF Template window is displayed with the Select source option selected, as shown in *Figure 6: Deploy OVF Template*.

| Deploy OVF Template                                                                    |                                                                                                    | (?) ₩ |
|----------------------------------------------------------------------------------------|----------------------------------------------------------------------------------------------------|-------|
| 1 Source                                                                               | Select source<br>Select the source location                                                                                                    |       |
| 1b Review details                                                                      | Enter a URL to download and install the OVF package from the Internet, or browse to a location accessible from your<br>computer, such as a local hard drive, a network share, or a CD/DVD drive. |       |
| 2 Destination<br>2a Select name and folder<br>2b Select storage<br>3 Ready to complete | URL Uccal file Browse                                                                                                    | •     |
|                                                                                        |                                                                                                    |       |
|                                                                                        |                                                                                                    |       |
|                                                                                        |                                                                                                    |       |
|                                                                                        |                                                                                                    |       |
|                                                                                        | Back Next Finish Ca                                                                                                    | ancel |

Figure 6: Deploy OVF Template

- 6. Specify the location of the vSIM OVA archive file (sros-vm.ova).
  - Select the Local file option button to browse for and retrieve a local file; *Figure 7: Select the Local File* shows an example selection using the Local file option button.

| Deploy OVF Template                                                                                                    |                                                                                                    | ? ₩   |
|----------------------------------------------------------------------------------------------------|----------------------------------------------------------------------------------------------------|-------|
| 1 Source                                                                                                    | Select source<br>Select the source location                                                                                                    |       |
| <ul> <li>1a Select source</li> <li>1b Review details</li> <li>2 Destination</li> <li>2a Select name and folder</li> <li>2b Select storage</li> <li>3 Ready to complete</li> </ul> | Select the source location  Enter a URL to download and install the OVF package from the Internet, or browse to a location accessible from your computer, such as a local hard drive, a network share, or a CD/DVD drive.  URL  C URL  C URL  Browse  NpsfiHome\Desktop\vm\7xxx-i386\sros-vm.ova |       |
|                                                                                                    | Back Next Finish Ca                                                                                                    | incel |

Figure 7: Select the Local File

• Click Next to advance to the Review details panel.

7. From the Review details panel, select the Accept extra configuration options check box, as shown in *Figure 8: Review Details*.

This selection allows you to accept the additional configuration options in the vSIM OVA archive file that are not available in the standard VMware OVA templates.

| Deploy OVF Template                                                                             |                                                                                                    | 3 H                                                       |  |
|-------------------------------------------------------------------------------------------------|----------------------------------------------------------------------------------------------------|-----------------------------------------------------------|--|
| 1 Source<br>✓ 1a Select source                                                                  | Review details<br>Verify the OVF template details                                                                                                    |                                                           |  |
| <ul> <li>1b Review details</li> <li>2 Destination</li> <li>2a Select name and folder</li> </ul> | <ul> <li>The OVF package contains extra configuration options. This is a potential security risk. Review and accept the options to continue.</li> <li>Accept extra configuration options</li> </ul> |                                                           |  |
| 2b Select storage                                                                               |                                                                                                    |                                                           |  |
| 2c Setup networks                                                                               | Product                                                                                                    | SROS-VM                                                   |  |
| 3 Ready to complete                                                                             | Version                                                                                                    |                                                           |  |
|                                                                                                 | Vendor                                                                                                    |                                                           |  |
|                                                                                                 | Publisher                                                                                                    | Ø No certificate present                                  |  |
|                                                                                                 | Download size                                                                                                    | 351.6 MB                                                  |  |
|                                                                                                 | Size on disk                                                                                                    | 351.1 MB (thin provisioned)<br>1.2 GB (thick provisioned) |  |
|                                                                                                 | Description                                                                                                    |                                                           |  |
|                                                                                                 | Extra configuration                                                                                                    | virtualHW.productCompatibility = hosted                   |  |
|                                                                                                 |                                                                                                    |                                                           |  |
|                                                                                                 |                                                                                                    | Back Next Finish Cancel                                   |  |

Figure 8: Review Details

Click Next to advance to the Select name and folder option.

- 8. Specify a name and location for the deployed OVF template.
  - Name the deployed OVF template as the vSIM VM.

The name can be up to 80 characters and must be unique within the vCenter Server VM folder.

- Select the data center where the vSIM VM is deployed.
- Click Next to advance to the Select storage option.

- **9.** Select the storage location for the deployed template, as shown in *Figure 9: Select the Storage Location*.
  - Select a virtual disk format.
  - Select a VM storage policy.
  - Click Next to advance to the Setup networks option.

For more information about the virtual disk format for your configuration, go to www.vmware.com .

| Deploy OVF Template                                                                                                    |                                                                                                    |                                      |                                                                                     |             |            |                      |                   | ? ₩      |
|----------------------------------------------------------------------------------------------------|----------------------------------------------------------------------------------------------------|--------------------------------------|-------------------------------------------------------------------------------------|-------------|------------|----------------------|-------------------|----------|
| 1 Source                                                                                                    | Select storage<br>Select location to store the                                                                | files for th                         | e deployed template                                                                 |             |            |                      |                   |          |
| <ul> <li>1b Review details</li> <li>2 Destination</li> <li>2a Select name and folder</li> <li>2b Select storage</li> </ul> | Select virtual disk format:<br>VM Storage Policy:<br>The following datastores :<br>the virtual machine config | Thick Pro<br>Datastore<br>are access | vision Lazy Zeroed<br>e Default<br>ible from the destina<br>s and all of the virtua | ation resou | • 6<br>• 6 | selected. Select the | destination datas | tore for |
| 2c Setup networks                                                                                                    | Name                                                                                                    |                                      | Capacity                                                                            | Provisioned |            | Free                 | Туре              | Storag   |
| 3 Ready to complete                                                                                                    | datastore1                                                                                                    |                                      | 1.81 TB                                                                             | 1.97 TB     |            | 848.74 GB            | VMFS              |          |
|                                                                                                    | 4                                                                                                    |                                      | :                                                                                   |             |            |                      |                   | Þ        |
|                                                                                                    |                                                                                                    |                                      |                                                                                     |             |            |                      |                   |          |
|                                                                                                    |                                                                                                    |                                      |                                                                                     |             | Back       | Next                 | Finish            | ancel    |

Figure 9: Select the Storage Location

**10.** Configure the network interfaces for the vSIM VM, as shown in the example in *Figure 10: Configure the Network Interfaces*.

By default, the vSIM created from the supplied OVF template is deployed with four network interfaces: breth0, breth1, breth2, and breth3. For example, breth0 is the first guest interface and maps to the A/1 management port of CPM A, and so on. See *Table 5: 7750 SR-1, 7750 SR-1s, 7250 IXR-R6 vSIM* 

*Interface Mapping* and *Guest vNIC Mapping in vSIM VMs* for the mapping of the vNIC interfaces to SR OS interfaces, which is performed independently of the hypervisor.

Deploy OVF Template (?) >> Setup networks 1 Source Configure the networks the deployed template should use 1a Select source 1b Review details Source Destination Configuration 2 Destination breth0 A 192.168.168.0/23 VLAN Native VMnet -A 192.168.168.0/23 VLAN Native VMnet 2a Select name and folder breth1 -0 breth2 A 192.168.168.0/23 VLAN Native VMnet -2b Select storage 0 breth3 A 192.168.168.0/23 VLAN Native VMnet 0 2c Setup networks 3 Ready to complete IPv4 IP protocol: IP allocation: Static - Manual 🕕 Source: breth0 - Description The breth0 network Destination: A 192.168.168.0/23 VLAN Native VMnet - Protocol settings No configuration needed for this network Next Back Finish Cancel

Click Next to advance to the Ready to complete option.

Figure 10: Configure the Network Interfaces

**11.** Review the vSIM VM settings.

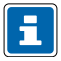

Note: Ensure that the 'Power on after deployment' check box is not selected.

12. Click Finish to deploy the vSIM VM.

The Recent Tasks panel on the dashboard displays the status of the vSIM deployment, as shown in *Figure 11: vSIM VM Deployment Status*.

| Status    | 1      | Initiator         | Queued For                                    | Start Time                                                                                                    |
|-----------|--------|-------------------|-----------------------------------------------|----------------------------------------------------------------------------------------------------|
| 68.168.15 | - 🛛 .  | Administrator@VSP | 0 ms                                          | 9/22/2015 12:20:30                                                                                                    |
|           |        |                   |                                               |                                                                                                    |
|           |        |                   |                                               |                                                                                                    |
|           |        |                   |                                               |                                                                                                    |
|           |        |                   |                                               |                                                                                                    |
|           | Status | Status 168.168.15 | Status Initiator 168.168.15 Administrator@VSP | Status     Initiator     Queued For       168.168.15     Image: Comparison of the state of the state of the |

Figure 11: vSIM VM Deployment Status

- **13.** Configure the memory and resource allocation for the vSIM VM:
  - In the Navigator panel, locate the newly deployed vSIM, as shown in Figure 12: Navigator.

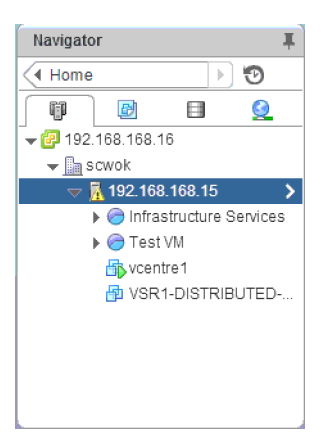

Figure 12: Navigator

- Right-click the vSIM name and select Edit settings.
- **14.** The Edit Settings window is displayed with the Virtual Hardware tab selected.

Select the number of vCPU and vMemory to allocate to the vSIM VM.

- **15.** Configure a serial port to obtain console connectivity to the vSIM:
  - Click the New Device drop-down menu located toward the bottom of the Edit Settings window.
  - Select a Serial Port from the drop-down menu.
  - Configure the serial port, as required.

The example configuration shown in *Figure 13: Serial Port Configuration* enables console access to the vSIM via Telnet by routing TCP port 12050 on the ESXi host to the serial port on the vSIM. Other methods are available but are not documented here.

| 👻 💴 New Serial port | Use Network                                                                             |  |  |
|---------------------|-----------------------------------------------------------------------------------------|--|--|
| Status              | Connect At Power On                                                                     |  |  |
| Connection          | Direction Server<br>Port URI: telnet.//:12050<br>☐ Use Virtual Serial Port Concentrator |  |  |
|                     | vSPC URI:                                                                               |  |  |
| I/O Mode            | Yield CPU on poll                                                                       |  |  |
| New device:         | Serial Port  Add                                                                        |  |  |

Figure 13: Serial Port Configuration

• Click Add to implement the new serial port configuration.

- 16. Add and modify the vSIM configuration parameters:
  - From the Edit Settings window, select the VM Options tab.
  - Click the arrow to expand the Advanced Settings option.
  - · Click the Edit Configuration button to display the Configuration Parameters.
  - Click the Add Row button to add a machine.id setting.

Add a machine.id setting and set its value to the SMBIOS text string appropriate for the VM. See *Sysinfo* for more information.

*Figure 14: Example machine.id Setting* shows an example vSIM in an integrated model deployment emulating a 7750 SR-1s chassis. The example machine.id setting is as follows:

TIMOS:address=192.168.169.200/23@active address=192.168.169.201@standby license-file=ftp://user:password@192.168.169.110/license.txt slot=A chassis=SR-1s card=xcm-1s mda/1=s36-100gb-qsfp28

| Nama                          | Melue                    |                       |
|-------------------------------|--------------------------|-----------------------|
| offPowerOff                   | FALSE                    |                       |
| vga present                   | TRUE                     |                       |
| uid.action                    | keep                     |                       |
| irtualHW.productCompatibility | hosted                   |                       |
| mware.tools.internalversion   | 0                        |                       |
| mware.tools.requiredversion   | 9536                     |                       |
| nigrate.hostLogState          | none                     |                       |
| nigrate.migrationId           | 0                        |                       |
| nigrate.hostLog               |                          |                       |
| nachine.id                    | TIMOS:address=192.168.16 | 9.200/23@active addre |

Figure 14: Example machine.id Setting

- · Click OK to return to the Edit Settings window.
- 17. From the Edit Settings window, click OK to finish the vSIM VM configuration.
- **18.** From the Recent Tasks panel, check the status of the vSIM VM reconfiguration.
- 19. Start the vSIM:
  - · Locate the vSIM in the Navigator panel and right-click it.

The Actions menu is displayed.

- Select the Actions $\rightarrow$ Power $\rightarrow$ Power On action. The vSIM starts the boot process.
- **20.** You can connect to the console by using Telnet to connect to the ESXi host (in this example, 192.168.168.15) on the TCP port number you defined earlier (in this example, 12050).
- 21. The TIMOS login screen is displayed when the vSIM is up and running successfully.

### **22.** Log in using the following credentials:

login: admin

password: admin

SR OS commands can now be issued as normal.

# 7 Verifying the vSIM Installation

## 7.1 Overview

This section describes the basic procedures for verifying your vSIM virtual machine (VM) installation. Common problems that you may encounter are highlighted and possible solutions to resolve these issues are provided.

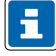

**Note:** This section provides instructions on verifying and troubleshooting VMs deployed on Linux hosts using the QEMU-KVM hypervisor. Similar techniques can also be applied to VMs deployed in a VMware environment.

# 7.2 Verifying Host Details

Successful installation of a vSIM VM requires the host machine to be set up properly. Use the commands described in this section to display host information for Linux systems (running Centos, Red Hat).

### 7.2.1 General System Information

To display the Linux kernel version, enter the following:

uname -a ⊶

To verify that your Linux kernel is 64-bit, enter the following:

uname -m ⊷

The command output should be x86\_64.

### 7.2.2 Linux Distribution Type

To display the type of Linux distribution and version, enter the following:

lsb\_release -a ↩

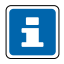

**Note:** Depending on your Linux distribution, you may have to install a package such as **redhat-Isb-core** to run this command.

### 7.2.3 PCI Devices

To view all PCI devices, enter the following:

⊔ lspci

A partial example output of the command is as follows:

```
[user@host ~]# lspci
04:00.0 Ethernet controller: Intel Corporation 82574L Gigabit Network Connection
05:00.0 Ethernet controller: Intel Corporation 82574L Gigabit Network Connection
06:00.0 Ethernet controller: Intel Corporation 82574L Gigabit Network Connection
07:00.0 Ethernet controller: Intel Corporation 82574L Gigabit Network Connection
```

The first entry indicates that there is a PCI device attached to bus 04, with device ID 00 and function 0 (04:00.0) and that it is an 82574L Gigabit Ethernet controller made by Intel Corporation.

To view PCI device details, including capabilities such as the maximum bus speed and the number of lanes (for example x4), enter the following:

lspci -vvv ↩

#### 7.2.4 CPU Processor Information

To view details about all the CPU processors available to the host, enter the following:

cat /proc/cpuinfo ↩

When hyper-threading is enabled on Intel CPUs, every hyper-thread appears as a separate processor, as shown in the following partial example output:

| [user@host ~]#  | cat | /proc/cpuinfo                                                                             |
|-----------------|-----|-------------------------------------------------------------------------------------------|
| processor       | :   | 0                                                                                         |
| vendor_id       | :   | GenuineIntel                                                                              |
| cpu family      | :   | 6                                                                                         |
| model           | :   | 62                                                                                        |
| model name      | :   | Intel(R) Xeon(R) CPU E5-2630 v2 @ 2.60GHz                                                 |
| stepping        | :   | 4                                                                                         |
| cpu MHz         | :   | 2593.614                                                                                  |
| cache size      | :   | 15360 KB                                                                                  |
| physical id     | :   | 0                                                                                         |
| siblings        | :   | 12                                                                                        |
| core id         | :   | 0                                                                                         |
| cpu cores       | :   | 6                                                                                         |
| apicid          | :   | 0                                                                                         |
| initial apicid  | :   | 0                                                                                         |
| fpu             | :   | yes                                                                                       |
| fpu_exception   | :   | yes                                                                                       |
| cpuid level     | :   | 13                                                                                        |
| wp              | :   | yes                                                                                       |
| flags           | :   | fpu vme de pse tsc msr pae mce cx8 apic mtrr pge mca cmov pat pse36 clflush               |
| dts acpi mmx f  | xsr | • sse sse2 ss ht tm pbe syscall nx pdpelgb rdtscp lm constant_tsc arch_perfmon            |
| pebs bts rep_g  | 000 | <pre>/ xtopology nonstop_tsc aperfmperf pni pclmulqdq dtes64 monitor ds_cpl vmx smx</pre> |
| est tm2 ssse3   | cx1 | .6 xtpr pdcm dca sse4_1 sse4_2 x2apic popcnt aes xsave avx f16c rdrand lahf_lm            |
| ida arat epb x  | sav | /eopt pln pts dts tpr_shadow vnmi flexpriority ept vpid fsgsbase smep erms                |
| bogomips        | :   | 5187.22                                                                                   |
| clflush size    | :   | 64                                                                                        |
| cache_alignment | :   | 64                                                                                        |
| address sizes   | :   | 46 bits physical, 48 bits virtual                                                         |
| power managemen | t:  |                                                                                           |

To run vSIM VMs, the **cpu family** value must be 6 (Intel) and the **model** should be greater than or equal to 42 (in most cases). In addition, several CPU flags are critical for the vSIM and must be passed through to the guest. These include:

• x2apic—support for an advanced interrupt controller introduced with Intel Nehalem processors

Support for the x2apic is mandatory; the flag must not be emulated

- Im—long mode, indicating a 64-bit CPU, which is necessary to support 64-bit guests
- vmx—support for Intel virtualization technologies such as VT-d/VT-x

### 7.2.5 Host Memory

To view details about the host memory, enter the following:

cat /proc/meminfo ↩

The following is a partial example output of this command:

| [user@host ~]# | cat /proc/ | /meminfo |
|----------------|------------|----------|
| MemTotal:      | 16406144   | kB       |
| MemFree:       | 9442676    | kB       |
| MemAvailable:  | 11272708   | kB       |
| Buffers:       | 648220     | kB       |
| Cached:        | 1352744    | kB       |
| SwapCached:    | Θ          | kB       |
| Active:        | 4898888    | kB       |
| Inactive:      | 1723664    | kB       |
|                |            |          |

The MemFree value must be at least 4194304 kB if you want to create another vSIM VM on this host.

### 7.2.6 Host Capability

To show summary information about the host and its virtualization capabilities, enter the following:

virsh capabilities 🛶

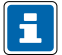

Note: The libvirt package must be installed to run this command on the host.

The command output must confirm that the system is capable of supporting guests with the x86\_64 architecture (64-bit guests).

### 7.2.7 QEMU and libvirt Information

To show libvirt and QEMU version information, enter the following:

virsh version ⊷

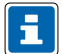

Note: The libvirt package must be installed to run this command on the host.

### 7.2.8 Loaded Modules

To list all the kernel modules installed on the host, enter the following:

lsmod ⊷

: PASS

: PASS

: PASS

: PASS : PASS

Some key modules are: bridge, kvm, kvm\_intel, vhost\_net, tun, macvtap and openvswitch.

#### 7.2.9 Host Virtualization Setup

To check that dependencies for virtualization are installed correctly on the host, enter the following:

virt-host-validate 🛶

The following is a example output of the command:

```
[user@host ~]# virt-host-validate
 QEMU: Checking for hardware virtualization
 QEMU: Checking for device /dev/kvm
 QEMU: Checking for device /dev/vhost-net
 QEMU: Checking for device /dev/net/tun
 LXC: Checking for Linux >= 2.6.26
[user@host ~]#
```

### 7.3 Verifying the Creation of VMs

Before attempting to log in to a vSIM and to check for successful boot of its VMs, ensure that the VMs have been created as expected on all the host machines.

If you are using libvirt, you can view the list of VMs on a specific host by entering the following command:

virsh list ୶

The following is a example output of this command:

| [user@<br>Id | host ~]# virsh listall<br>Name | State   |
|--------------|--------------------------------|---------|
| 1            | CPMA                           | running |
| 2            | CPMB                           | running |
| 3            | IOM1                           | running |

Because each QEMU-KVM VM is a process with two or more threads, you can also use a sequence of commands, such as the following, to get more details about a running VM:

```
[user@host ~]# ps -ef | grep CPMA
qemu
          6304
                   1 5 Sep10 ?
                                         05:03:50 /usr/libexec/gemu-kvm.real
name CPMA -S -machine rhel6.0.0, accel=kvm, usb=off
cpu SandyBridge, +erms, +smep, +fsgsbase, +rdrand, +f16c, +osxsave, +pcid, +pdcm, +
tpr, +tm2, +est, +smx, +vmx, +ds_cpl, +monitor, +dtes64, +pbe, +tm, +ht, +ss, + acp
, + ds, +vme -m 6144 -realtime mlock=off -smp 2, sockets=2, cores=1, threads=1
uuid nnnnnnnn-nnnn-nnnn-nnnnnnnnnnnn -nographic -no-user-config -nodefaults
chardev socket, id=charmonitor, path=/var/lib/libvirt/qemu
CPMA.monitor, server, nowait -mon chardev=charmonitor, id=monitor, mode=control
rtc base=utc -no-kvm-pit-reinjection -no-shutdown -no-acpi -boot strict=on
device piix3-usb-uhci, id=usb, bus=pci.0, addr=0x1.0x2 -device virtio-serial
pci, id=virtio-serial0, bus=pci.0, addr=0x7 -drive file=/path
disk1.qcow2, if=none, id=drive-virtio-disk0, format=qcow2, cache=none
device virtio-blk-pci, scsi=off, bus=pci.0, addr=0x8, drive=drive-virtio
disk0, id=virtio-disk0 -netdev tap, fd=23, id=hostnet0, vhost=on, vhostfd=24
device virtio-net
pci, netdev=hostnet0, id=net0, mac=nn:nn:nn:nn:nn, bus=pci.0, addr=0x3, bootinde
=1 -netdev tap, fd=25, id=hostnet1, vhost=on, vhostfd=26 -device virtio-net
```

pci, netdev=hostnet1, id=net1, mac=nn:nn:nn:nn:nn, bus=pci.0, addr=0x4 chardev socket, id=charconsole0, host=0.0.0.0, port=2500, telnet, server, nowait device virtconsole, chardev=charconsole0, id=console0 -device virtio-balloon pci, id=balloon0, bus=pci.0, addr=0x6

```
[user@host ~]# ps -T 6304
root@bksim4204 6304]# ps -T 6304
PID SPID TTY STAT TIME COMMAND
6304 6304 ? Sl 0:19 /usr/libexec/qemu-kvm.real -name CPMA -S -machine
rhel6.0.0,accel=k
6304 6310 ? Sl 169:47 /usr/libexec/qemu-kvm.real -name CPMA -S -machine
rhel6.0.0,accel=k
6304 6311 ? Sl 134:52 /usr/libexec/qemu-kvm.real -name CPMA -S -machine
rhel6.0.0,accel=k
```

These example command outputs indicate that the VM called CPMA is running as process ID 6304 in the host machine. There are three threads associated with this process.

You can obtain a real-time view of the host system impact of all running VMs by entering the following commands:

top ⊷

htop ↩

The following is a example output of the command:

```
[root@bksim4204 bin]# top
top - 14:00:10 up 5 days, 4:44, 2 users, load average: 4.09, 4.08, 4.09
                  2 running, 182 sleeping,
Tasks: 184 total,
                                             0 stopped,
                                                          0 zombie
                                            0.0 wa, 0.0 hi, 0.0 si, 0.0 st
%Cpu(s): 51.2 us, 0.1 sy, 0.0 ni, 48.7 id,
KiB Mem: 16406144 total, 6970448 used, 9435696 free,
                                                        649488 buffers
KiB Swap:
                0 total,
                                0 used,
                                              0 free. 1328612 cached Mem
 PID USER
             PR NI
                       VIRT
                               RES
                                     SHR S %CPU %MEM
                                                          TIME+ COMMAND
6349 gemu
             20
                 0 4860828 2.445g
                                    5912 S 402.1 15.6
                                                        24522:22 gemu-kvm.real
6304 gemu
             20
                 0 6736452 0.981g
                                    5916 S 4.7 6.3 305:44.16 gemu-kvm.real
6321 gemu
                 0 6736424 0.980g
                                    5916 S
                                             4.3 6.3 280:32.31 gemu-kvm.real
             20
6308 root
                          0
                                       0 S
                                             0.3 0.0
                                                         4:45.88 vhost-6304
             20 0
                                 0
 6324 root
             20 0
                          0
                                 0
                                       0 S
                                             0.3 0.0
                                                         1:23.12 vhost-6321
```

### 7.4 Verifying Host Networking

You can use different methods to provide network connectivity between the vSIM VMs and external destinations.

*Table 8: Host Network Troubleshooting* lists some useful commands that can help you troubleshoot networking at the host level.

| Table 8: Host Network | Troubleshooting |
|-----------------------|-----------------|
|-----------------------|-----------------|

| Command Syntax                                                                            | Description                                                                                                    |
|-------------------------------------------------------------------------------------------|----------------------------------------------------------------------------------------------------|
| ip -d link show                                                                           | Shows details of all host network interfaces, including physical NIC ports and logical interfaces, such as vNIC interface constructs on the host                                                    |
| <b>ip link set dev</b> <interface-<br>name&gt; <b>mtu</b> <value></value></interface-<br> | Explicitly sets the MTU (Maximum Transmit Unit) of a host<br>interface<br>You are required to set the MTU of network interfaces<br>associated with vSIM internal fabric interfaces to 9000<br>bytes |
| ip addr show                                                                              | Displays the IP addresses associated with host network interfaces           Image: Note: In a virtualization environment, many interfaces will not have any IP addresses assigned to them           |
| ip route show                                                                             | Displays the IP routing table of the host                                                                                                    |
| <b>tcpdump -i</b> <interface name=""></interface>                                         | Captures packets on the selected interface and outputs them for analysis                                                                                                    |
| brctl show                                                                                | Displays all the Linux bridges                                                                                                    |
| ovs-vsctl show                                                                            | Displays all the Open vSwitch bridges                                                                                                    |
| ethtool -S <interface name=""></interface>                                                | Displays statistics collected by the physical NIC for a selected interface                                                                                                    |

### 7.5 Verifying vSIM Software

After you have verified that the vSIM VMs have been created successfully on the respective hosts, check the SR OS operating system to verify that it has booted up properly on each VM and that the vSIM is functional. You will typically need console access to the vSIM to perform these checks. This is the main reason for adding a serial console port to vSIM VMs. With console access, you can log in to each vSIM and perform the checks that are described in this section.

### 7.5.1 Check the Status of the System BOF

The output of this check depends on the SMBIOS text string you used for the VM and the saved BOF configuration. At the prompt, type the following:

A:vSIM# show bof ↔

The following is a example output of this command:

| ====<br>B0F | (Memory)                                                                                                    |                                                                                                    |
|-------------|----------------------------------------------------------------------------------------------------|----------------------------------------------------------------------------------------------------|
| BOF         | <pre>(Memory) primary-image primary-config license-file address address address address static-route static-route static-route static-route static-route attic-route autonegotiate duplex</pre> | cf3:\timos\<br>ftp://*:*@[135.121.120.218]/./dut-a.cfg<br>ftp://*:*@[135.121.120.218]/./license.txt<br>135.121.123.4/21 active<br>135.121.123.8/21 standby<br>3000::8779:7b04/117 active<br>3000::8779:7b08/117 standby<br>128.251.10.0/24 next-hop 135.121.120.1<br>135.00.0/8 next-hop 135.121.120.1<br>138.00.0/8 next-hop 135.121.120.1<br>172.20.0.0/14 next-hop 135.121.120.1<br>172.31.0.0/16 next-hop 135.121.120.1<br>192.168.120.218/32 next-hop 135.121.120.218<br>full |
|             | <pre>speed wait persist no li-local-save no li-separate no fips-140-2 console-speed system-base-mac</pre>                                                                                       | 100<br>3<br>off<br>115200<br>fa:ac:ff:ff:10:00                                                                                                    |

### 7.5.2 Check the Chassis Type

You should verify that the vSIM VM chassis type is set correctly.

If the chassis type does not match the one encoded in the SMBIOS text string, you should assume there is an error in the SMBIOS text string. To view the chassis information, type the following at the prompt:

```
A:vSIM# show chassis ↔
```

The following is a example output of this command:

```
*A:sim-01# show chassis
_____
                     _____
System Information
_____
                       : sim-01
 Name
                     : 7750 SR-12
: Standalone
: (Not Specified)
: (Not Specified)
 Туре
 Chassis Topology
Location
 Coordinates
 CLLI code
 Number of slots
                     : 12
: 12
: 483
 Oper number of slots
 Number of ports
```

| Critical LED state<br>Major LED state<br>Minor LED state<br>Over Temperature state<br>Base MAC address<br>Admin chassis mode<br>Oper chassis mode | : Off<br>: Off<br>: Off<br>: OK<br>: fa:ac:ff:ff:10:00<br>: d<br>: d |
|----------------------------------------------------------------------------------------------------|----------------------------------------------------------------------|
| Chassis Summary                                                                                                    |                                                                      |
| Chassis Role                                                                                                    | Status                                                               |
| 1 Standalone                                                                                                    | up                                                                   |

### 7.5.3 Check the Card Types Equipped in the System

You should verify that correct (virtualized) card types are equipped in the system.

If a card type does not match the one encoded in the SMBIOS text string of the corresponding VM, you should assume there is an error in that SMBIOS text string. To view the card information, type the following at the prompt:

A:vSIM# show card ↔

The following is a example output of this command:

| Card Summary |                              |       |                   |     |  |
|--------------|------------------------------|-------|-------------------|-----|--|
| Slot         | Provisioned Type             | Admin | Operational Comme | nts |  |
|              | Equipped Type (if different) | State | State             |     |  |
| 1            | iom5-e:he1200g+              | up    | up                |     |  |
| 2            | iom5-e:he1200g+              | up    | up                |     |  |
| 3            | iom4-e-b                     | up    | up                |     |  |
| 4            | iom4-e-hs                    | up    | up                |     |  |
| 5            | imm48-1gb-sfp-c              | up    | up                |     |  |
| 6            | iom4-e                       | up    | up                |     |  |
| 7            | imm-2pac-fp3                 | up    | up                |     |  |
| 8            | iom3-xp-c                    | up    | up                |     |  |
| 9            | iom3-xp-c                    | up    | up                |     |  |
| 10           | imm-1pac-fp3                 | up    | up                |     |  |
| Α            | cpm5                         | up    | up/active         |     |  |
| В            | cpm5                         | up    | up/standby        |     |  |

#### 7.5.4 Check the vSIM System Licenses

You should verify that the vSIM has valid licenses. To view the system license information, type the following at the prompt:

A:vSIM# show system license ↔

The following is a example of the command output:

| System                                                                                  | License                                                              |                                                                                                    |
|-----------------------------------------------------------------------------------------|----------------------------------------------------------------------|----------------------------------------------------------------------------------------------------|
| License<br>Time ren                                                                     | status<br>naining                                                    | : monitoring, valid license record<br>: 141 days 10 hours                                                                                                    |
| =======<br>Active                                                                       | License                                                              | [CPM A]                                                                                                    |
| License<br>Time ren                                                                     | status<br>naining                                                    | : monitoring, valid license record<br>: 141 days 10 hours                                                                                                    |
| License<br>Machine<br>License<br>License<br>License<br>Current<br>Issue<br>Start<br>End | name<br>uuid<br>desc<br>prod<br>sros<br>date<br>date<br>date<br>date | <pre>: name@organization.com<br/>: cb0ba837-07db-4ebb-88ea-694271754675<br/>: cb0ba837-07db-4ebb-88ea-694271754675<br/>: vSIM license1a<br/>: Virtual-SIM<br/>: TiMOS-[BC]-15.0.*<br/>: WED JUL 12 14:21:52 UTC 2017<br/>: THU JUN 01 22:57:48 UTC 2017<br/>: THU JUN 01 00:00:00 UTC 2017<br/>: THU JUN 01 00:00:00 UTC 2017<br/>: FRI DEC 01 00:00:00 UTC 2017</pre> |
| =======<br>Standby                                                                      | License                                                              | [CPM B]                                                                                                    |
| License<br>Time ren                                                                     | status<br>naining                                                    | : monitoring, valid license record<br>: 141 days 10 hours                                                                                                    |
| License<br>License<br>Machine<br>License<br>License<br>Current<br>Issue<br>Start<br>End | name<br>uuid<br>desc<br>prod<br>sros<br>date<br>date<br>date<br>date | <pre>: name@organization.com<br/>: 60ca42cf-d45a-4124-afd0-81057f167bf4<br/>: 60ca42cf-d45a-4124-afd0-81057f167bf4<br/>: vSIM licenselb<br/>: Virtual-SIM<br/>: TiMOS-[BC]-15.0.*<br/>: WED JUL 12 14:21:52 UTC 2017<br/>: THU JUN 01 22:57:48 UTC 2017<br/>: THU JUN 01 00:00:00 UTC 2017<br/>: FRI DEC 01 00:00:00 UTC 2017</pre>                                    |

# 8 Appendixes

- Appendix A: vSIM Supported Hardware
- Appendix B: Known Limitations
- Appendix C: vSIM Glossary of Key Terms

## 8.1 Appendix A: vSIM Supported Hardware

This appendix provides tables that list supported hardware for the following chassis types:

- 7250 IXR
- 7750 SR
- 7950 XRS

### 8.1.1 7250 IXR

The following tables list the supported hardware for the 7250 IXR chassis type.

Table 9: 7250 IXR-6 Supported Hardware

| 7250 IXR-6 |                    |                  |  |
|------------|--------------------|------------------|--|
| SFM        | Card               | MDA              |  |
| sfm-ixr-6  | cpm-ixr            | _                |  |
|            | imm36-100g-qsfp28  | m36-100g-qsfp28  |  |
|            | imm48-sfp+2-qsfp28 | m48-sfp+2-qsfp28 |  |

| Table | 10: | 7250 | IXR-10 | Supported | Hardware |
|-------|-----|------|--------|-----------|----------|
|-------|-----|------|--------|-----------|----------|

| 7250 IXR-10 |                   |                 |  |
|-------------|-------------------|-----------------|--|
| SFM         | Card              | MDA             |  |
| sfm-ixr-10  | cpm-ixr           | _               |  |
|             | imm36-100g-qsfp28 | m36-100g-qsfp28 |  |

| 7250 IXR-10 |                    |                  |  |  |
|-------------|--------------------|------------------|--|--|
| SFM         | Card               | MDA              |  |  |
|             | imm48-sfp+2-qsfp28 | m48-sfp+2-qsfp28 |  |  |

#### Table 11: 7250 IXR-e Supported Hardware

| 7250 IXR-e                  |                           |  |
|-----------------------------|---------------------------|--|
| Card                        | MDA                       |  |
| cpm-ixr-e                   | _                         |  |
| cpm-ixr-e-gnss              | _                         |  |
| imm24-sfp++8-sfp28+2-qsfp28 | m24-sfp++8-sfp28+2-qsfp28 |  |

Table 12: 7250 IXR-R4 Supported Hardware

| 7250 IXR-R4 |                                    |  |
|-------------|------------------------------------|--|
| Card        | MDA                                |  |
| cpm-ixr-r4  | _                                  |  |
| iom-ixr-r4  | m6-10g-sfp++1-100g-qsfp28          |  |
|             | m20-1g-csfp <sup>1</sup>           |  |
|             | m10-10g-sfp+                       |  |
|             | m4-10g-sfp++1-100g-cfp2            |  |
|             | m6-10g-sfp++4-25g-sfp28            |  |
|             | m10-1g-sfp+2-10g-sfp+ <sup>2</sup> |  |

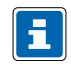

### Note:

- **1.** This MDA must use slots 1, 2, or 3.
- 2. The integrated MDA must be specified as mda/5.

Table 13: 7250 IXR-R6 Supported Hardware

| 7250 IXR-R6  |                           |  |
|--------------|---------------------------|--|
| Card         | MDA                       |  |
| cpiom-ixr-r6 | _                         |  |
| iom-ixr-r6   | a32-chds1v2 <sup>1</sup>  |  |
|              | m4-10g-sfp++1-100g-cfp2   |  |
|              | m6-10g-sfp++1-100g-qsfp28 |  |
|              | m6-10g-sfp++4-25g-sfp28   |  |
|              | m10-10g-sfp+              |  |
|              | m20-1g-csfp <sup>2</sup>  |  |

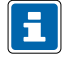

Note:

- **1.** This MDA has slot restrictions for slot 5 or 6.
- 2. This MDA must use either slot 3 or 4.

Table 14: 7250 IXR-s Supported Hardware

| 7250 IXR-s          |                   |  |
|---------------------|-------------------|--|
| Card                | MDA               |  |
| cpm-ixr-s           | _                 |  |
| imm48-sfp++6-qsfp28 | m48-sfp++6-qsfp28 |  |

#### Table 15: 7250 IXR-X Supported Hardware

| 7250 IXR-X           |                    |  |  |
|----------------------|--------------------|--|--|
| Card                 | MDA                |  |  |
| cpm-ixr-x            | —                  |  |  |
| imm6-qsfpdd+48-sfp56 | m6-qsfpdd+48-sfp56 |  |  |

### 8.1.2 7750 SR

The following tables list the supported hardware for the 7750 SR chassis type.

Table 16: 7750 SR-12/7 Supported Hardware

| 7750 SR-12                  |              |               | 7750 SR-7                  |              |               |
|-----------------------------|--------------|---------------|----------------------------|--------------|---------------|
| SFM                         | Card         | MDA           | SFM                        | Card         | MDA           |
| m-sfm5-12 or<br>m-sfm6-7/12 | cpm5         | —             | m-sfm5-7 or<br>m-sfm6-7/12 | cpm5         | —             |
| m-sfm5-12 or<br>m-sfm6-7/12 | imm-1pac-fp3 | p160-1gb-csfp | m-sfm5-7 or<br>m-sfm6-7/12 | imm-1pac-fp3 | p160-1gb-csfp |
| m-sfm5-12 or<br>m-sfm6-7/12 | imm-2pac-fp3 | isa2-aa       | m-sfm5-7 or<br>m-sfm6-7/12 | imm-2pac-fp3 | isa2-aa       |
|                             |              | isa2-bb       |                            |              | isa2-bb       |
|                             |              | isa2-tunnel   |                            |              | isa2-tunnel   |
|                             |              | p10-10g-sfp   |                            |              | p10-10g-sfp   |
|                             |              | p1-100g-cfp   |                            |              | p1-100g-cfp   |
|                             |              | p20-1gb-sfp   |                            |              | p20-1gb-sfp   |
|                             |              | p3-40g-qsfp   |                            |              | p3-40g-qsfp   |

| 7750 SR-12                  |                     |                   | 7750 SR-7                  |                     |                   |
|-----------------------------|---------------------|-------------------|----------------------------|---------------------|-------------------|
| SFM                         | Card                | MDA               | SFM                        | Card                | MDA               |
|                             |                     | p6-10g-sfp        |                            |                     | p6-10g-sfp        |
| m-sfm5-12 or<br>m-sfm6-7/12 | imm48-1gb-<br>sfp-c | imm24-1gb-xp-sfp  | m-sfm5-7 or<br>m-sfm6-7/12 | imm48-1gb-<br>sfp-c | imm24-1gb-xp-sfp  |
| m-sfm5-12 or<br>m-sfm6-7/12 | iom3-xp-c           | m10-1gb-xp-sfp    | m-sfm5-7 or<br>m-sfm6-7/12 | iom3-xp-c           | m10-1gb-xp-sfp    |
|                             |                     | m1-10gb-xp-xfp    |                            |                     | m1-10gb-xp-xfp    |
|                             |                     | m12-1gb+2-10gb-xp |                            |                     | m12-1gb+2-10gb-xp |
|                             |                     | m12-1gb-xp-sfp    |                            |                     | m12-1gb-xp-sfp    |
|                             |                     | m12-chds3-as      |                            |                     | m12-chds3-as      |
|                             |                     | m1-choc12-as-sfp  |                            |                     | m1-choc12-as-sfp  |
|                             |                     | m20-1gb-xp-sfp    |                            |                     | m20-1gb-xp-sfp    |
|                             |                     | m20-1gb-xp-tx     |                            |                     | m20-1gb-xp-tx     |
|                             |                     | m2-10gb-xp-xfp    |                            |                     | m2-10gb-xp-xfp    |
|                             |                     | m2-oc192-xp-xfp   |                            |                     | m2-oc192-xp-xfp   |
|                             |                     | m4-10gb-xp-xfp    |                            |                     | m4-10gb-xp-xfp    |
|                             |                     | m48-1gb-xp-tx     |                            |                     | m48-1gb-xp-tx     |
|                             |                     | m4-chds3-as       |                            |                     | m4-chds3-as       |
|                             |                     | m4-choc3-as-sfp   |                            |                     | m4-choc3-as-sfp   |

#### VSIM INSTALLATION AND SETUP GUIDE RELEASE 21.2.R1

| 7750 SR-12                  |          |                         | 7750 SR-7                  |          |                         |
|-----------------------------|----------|-------------------------|----------------------------|----------|-------------------------|
| SFM                         | Card     | MDA                     | SFM                        | Card     | MDA                     |
| m-sfm5-12 or<br>m-sfm6-7/12 | iom4-e   | isa2-aa                 | m-sfm5-7 or<br>m-sfm6-7/12 | iom4-e   | isa2-aa                 |
|                             |          | isa2-bb                 |                            |          | isa2-bb                 |
|                             |          | isa2-tunnel             |                            |          | isa2-tunnel             |
|                             |          | me10-10gb-sfp+          |                            |          | me10-10gb-sfp+          |
|                             |          | me1-100gb-cfp2          |                            |          | me1-100gb-cfp2          |
|                             |          | me12-10/1gb-sfp+        |                            |          | me12-10/1gb-sfp+        |
|                             |          | me2-100gb-cfp4          |                            |          | me2-100gb-cfp4          |
|                             |          | me2-100gb-ms-<br>qsfp28 |                            |          | me2-100gb-ms-<br>qsfp28 |
|                             |          | me2-100gb-qsfp28        |                            |          | me2-100gb-qsfp28        |
|                             |          | me40-1gb-csfp           |                            |          | me40-1gb-csfp           |
|                             |          | me6-10gb-sfp+           |                            |          | me6-10gb-sfp+           |
|                             |          | me8-10/25gb-sfp28       |                            |          | me8-10/25gb-sfp28       |
| m-sfm5-12 or<br>m-sfm6-7/12 | iom4-e-b | isa2-aa                 | m-sfm5-7 or<br>m-sfm6-7/12 | iom4-e-b | isa2-aa                 |
|                             |          | isa2-bb                 |                            |          | isa2-bb                 |
|                             |          | isa2-tunnel             |                            |          | isa2-tunnel             |
|                             |          | me10-10gb-sfp+          |                            |          | me10-10gb-sfp+          |
|                             |          | me1-100gb-cfp2          |                            |          | me1-100gb-cfp2          |

| 7750 SR-12                  |           |                         | 7750 SR-7                   |           |                         |
|-----------------------------|-----------|-------------------------|-----------------------------|-----------|-------------------------|
| SFM                         | Card      | MDA                     | SFM                         | Card      | MDA                     |
|                             |           | me12-10/1gb-sfp+        |                             |           | me12-10/1gb-sfp+        |
|                             |           | me2-100gb-cfp4          |                             |           | me2-100gb-cfp4          |
|                             |           | me2-100gb-ms-<br>qsfp28 |                             |           | me2-100gb-ms-<br>qsfp28 |
|                             |           | me2-100gb-qsfp28        |                             |           | me2-100gb-qsfp28        |
|                             |           | me40-1gb-csfp           |                             |           | me40-1gb-csfp           |
|                             |           | me6-10gb-sfp+           |                             |           | me6-10gb-sfp+           |
|                             |           | me8-10/25gb-sfp28       |                             |           | me8-10/25gb-sfp28       |
| m-sfm5-12 or<br>m-sfm6-7/12 | iom4-e-hs | me10-10gb-sfp+          | m-sfm5-12 or<br>m-sfm6-7/12 | iom4-e-hs | me10-10gb-sfp+          |
|                             |           | me1-100gb-cfp2          |                             |           | me1-100gb-cfp2          |
|                             |           | me12-10/1gb-sfp+        |                             |           | me12-10/1gb-sfp+        |
|                             |           | me2-100gb-cfp4          |                             |           | me2-100gb-cfp4          |
|                             |           | me2-100gb-ms-<br>qsfp28 |                             |           | me2-100gb-ms-<br>qsfp28 |
|                             |           | me2-100gb-qsfp28        |                             |           | me2-100gb-qsfp28        |
|                             |           | me40-1gb-csfp           |                             |           | me40-1gb-csfp           |
|                             |           | me6-10gb-sfp+           |                             |           | me6-10gb-sfp+           |
|                             |           | me8-10/25gb-sfp28       |                             |           | me8-10/25gb-sfp28       |
| m-sfm6-7/12                 | iom5-e    | me3-200gb-cfp2-dco      | m-sfm6-7/12                 | iom5-e    | me3-200gb-cfp2-dco      |

| 7750 SR-12 |      |                                    | 7750 SR-7 |      |                                    |
|------------|------|------------------------------------|-----------|------|------------------------------------|
| SFM        | Card | MDA                                | SFM       | Card | MDA                                |
|            |      | me6-100gb-qsfp28                   |           |      | me6-100gb-qsfp28                   |
|            |      | me16-25gb-sfp28+2-<br>100gb-qsfp28 |           |      | me16-25gb-sfp28+2-<br>100gb-qsfp28 |
|            |      | me3-400gb-qsfpdd                   |           |      | me3-400gb-qsfpdd                   |

### Table 17: 7750 SR-12e Supported Hardware

| 7750 SR-12e              |                |               |  |  |
|--------------------------|----------------|---------------|--|--|
| SFM                      | Card           | MDA           |  |  |
| m-sfm5-12e or m-sfm6-12e | cpm5           | _             |  |  |
| m-sfm5-12e or m-sfm6-12e | imm-1pac-fp3   | p160-1gb-csfp |  |  |
| m-sfm5-12e or m-sfm6-12e | imm-2pac-fp3   | isa2-aa       |  |  |
|                          |                | isa2-bb       |  |  |
|                          |                | isa2-tunnel   |  |  |
|                          |                | p10-10g-sfp   |  |  |
|                          |                | p1-100g-cfp   |  |  |
|                          |                | p20-1gb-sfp   |  |  |
|                          |                | p3-40g-qsfp   |  |  |
|                          |                | p6-10g-sfp    |  |  |
| m-sfm5-12e or m-sfm6-12e | imm40-10gb-sfp | m40-10g-sfp   |  |  |

| 7750 SR-12e              |                 |                   |  |  |
|--------------------------|-----------------|-------------------|--|--|
| SFM                      | Card            | MDA               |  |  |
| m-sfm5-12e or m-sfm6-12e | imm4-100gb-cfp4 | m4-100g-cfp4      |  |  |
| m-sfm5-12e or m-sfm6-12e | imm4-100gb-cxp  | m4-100g-cxp       |  |  |
| m-sfm5-12e or m-sfm6-12e | imm48-1gb-sfp-c | imm24-1gb-xp-sfp  |  |  |
| m-sfm5-12e or m-sfm6-12e | iom3-xp-c       | m10-1gb-xp-sfp    |  |  |
|                          |                 | m1-10gb-xp-xfp    |  |  |
|                          |                 | m12-1gb+2-10gb-xp |  |  |
|                          |                 | m12-1gb-xp-sfp    |  |  |
|                          |                 | m12-chds3-as      |  |  |
|                          |                 | m1-choc12-as-sfp  |  |  |
|                          |                 | m20-1gb-xp-sfp    |  |  |
|                          |                 | m20-1gb-xp-tx     |  |  |
|                          |                 | m2-10gb-xp-xfp    |  |  |
|                          |                 | m2-oc192-xp-xfp   |  |  |
|                          |                 | m4-10gb-xp-xfp    |  |  |
|                          |                 | m48-1gb-xp-tx     |  |  |
|                          |                 | m4-chds3-as       |  |  |
|                          |                 | m4-choc3-as-sfp   |  |  |

| 7750 SR-12e              |          |                     |  |
|--------------------------|----------|---------------------|--|
| SFM                      | Card     | MDA                 |  |
| m-sfm5-12e or m-sfm6-12e | iom4-e   | isa2-aa             |  |
|                          |          | isa2-bb             |  |
|                          |          | isa2-tunnel         |  |
|                          |          | me10-10gb-sfp+      |  |
|                          |          | me1-100gb-cfp2      |  |
|                          |          | me12-10/1gb-sfp+    |  |
|                          |          | me2-100gb-cfp4      |  |
|                          |          | me2-100gb-ms-qsfp28 |  |
|                          |          | me2-100gb-qsfp28    |  |
|                          |          | me40-1gb-csfp       |  |
|                          |          | me6-10gb-sfp+       |  |
|                          |          | me8-10/25gb-sfp28   |  |
| m-sfm5-12e or m-sfm6-12e | iom4-e-b | isa2-aa             |  |
|                          |          | isa2-bb             |  |
|                          |          | isa2-tunnel         |  |
|                          |          | me10-10gb-sfp+      |  |
|                          |          | me1-100gb-cfp2      |  |

| 7750 SR-12e              |           |                     |  |
|--------------------------|-----------|---------------------|--|
| SFM                      | Card      | MDA                 |  |
|                          |           | me12-10/1gb-sfp+    |  |
|                          |           | me2-100gb-cfp4      |  |
|                          |           | me2-100gb-ms-qsfp28 |  |
|                          |           | me2-100gb-qsfp28    |  |
|                          |           | me40-1gb-csfp       |  |
|                          |           | me6-10gb-sfp+       |  |
|                          |           | me8-10/25gb-sfp28   |  |
| m-sfm5-12e or m-sfm6-12e | iom4-e-hs | me10-10gb-sfp+      |  |
|                          |           | me1-100gb-cfp2      |  |
|                          |           | me12-10/1gb-sfp+    |  |
|                          |           | me2-100gb-cfp4      |  |
|                          |           | me2-100gb-ms-qsfp28 |  |
|                          |           | me2-100gb-qsfp28    |  |
|                          |           | me40-1gb-csfp       |  |
|                          |           | me6-10gb-sfp+       |  |
|                          |           | me8-10/25gb-sfp28   |  |
| m-sfm6-12e               | iom5-e    | me12-100gb-qsfp28   |  |

| 7750 SR-12e |      |                                |
|-------------|------|--------------------------------|
| SFM         | Card | MDA                            |
|             |      | me3-200gb-cfp2-dco             |
|             |      | me6-100gb-qsfp28               |
|             |      | me6-400gb-qsfpdd               |
|             |      | me16-25gb-sfp28+2-100gb-qsfp28 |
|             |      | me3-400gb-qsfpdd               |

Table 18: 7750 SR-a4/a8 Supported Hardware

| 7750 SR-a4/a8 |                         |
|---------------|-------------------------|
| Card          | MDA                     |
| cpm-a         | _                       |
| iom-a         | ma20-1gb-tx             |
|               | ma2-10gb-sfp+12-1gb-sfp |
|               | ma4-10gb-sfp+           |
|               | ma44-1gb-csfp           |
|               | maxp10-10/1gb-msec-sfp+ |
|               | maxp10-10gb-sfp+        |
|               | maxp1-100gb-cfp         |
|               | maxp1-100gb-cfp2        |

| 7750 SR-a4/a8 |                             |  |
|---------------|-----------------------------|--|
| Card          | MDA                         |  |
|               | maxp1-100gb-cfp4            |  |
|               | maxp6-10gb-sfp+1-40gb-qsfp+ |  |

Table 19: 7750 SR-1e/2e/3e Supported Hardware

| 7750 SR-1e/2e/3e |                     |  |
|------------------|---------------------|--|
| Card             | MDA                 |  |
| cpm-e            | _                   |  |
| iom-e            | isa2-aa             |  |
|                  | isa2-bb             |  |
|                  | isa2-tunnel         |  |
|                  | me10-10gb-sfp+      |  |
|                  | me1-100gb-cfp2      |  |
|                  | me12-10/1gb-sfp+    |  |
|                  | me2-100gb-cfp4      |  |
|                  | me2-100gb-ms-qsfp28 |  |
|                  | me2-100gb-qsfp28    |  |
|                  | me40-1gb-csfp       |  |
|                  | me6-10gb-sfp+       |  |

| 7750 SR-1e/2e/3e |                   |  |
|------------------|-------------------|--|
| Card             | MDA               |  |
|                  | me8-10/25gb-sfp28 |  |

Table 20: 7750 SR-1 Supported Hardware

| 7750 SR-1 |                                |  |
|-----------|--------------------------------|--|
| Card      | MDA                            |  |
| cpm-1     | _                              |  |
| iom-1     | me12-100gb-qsfp28              |  |
|           | me3-200gb-cfp2-dco             |  |
|           | me6-100gb-qsfp28               |  |
|           | me6-400gb-qsfpdd               |  |
|           | me16-25gb-sfp28+2-100gb-qsfp28 |  |
|           | me3-400gb-qsfpdd               |  |

Table 21: 7750 SR-1s Supported Hardware

| 7750 SR-1s |     |     |  |  |
|------------|-----|-----|--|--|
| Card       | ХЮМ | MDA |  |  |
| cpm-1s     | _   | _   |  |  |
| 7750 SR-1s |                          |                                 |
|------------|--------------------------|---------------------------------|
| Card       | XIOM                     | MDA                             |
| xcm-1s     | _                        | s18-100gb-qsfp28                |
|            |                          | s36-100gb-qsfp28                |
|            |                          | s36-400gb-qsfpdd                |
|            |                          | s36-100gb-qsfp28-3.6t           |
|            | iom-s-1.5t<br>iom-s-3.0t | ms2-400gb-qsfpdd+2-100gb-qsfp28 |
|            |                          | ms3-200gb-cfp2-dco              |
|            |                          | ms4-400g-qsfpdd+4-100g-qsfp28   |
|            |                          | ms6-300gb-cfp2-dco              |
|            |                          | ms8-100gb-sfpdd+2-100gb-qsfp28  |
|            |                          | ms18-100gb-qsfp28               |
|            |                          | ms16-100gb-sfpdd+4-100gb-qsfp28 |
|            |                          | ms24-10/100gb-sfpdd             |

#### Table 22: 7750 SR-2s Supported Hardware

| 7750 SR-2s |                          |                                 |                       |
|------------|--------------------------|---------------------------------|-----------------------|
| SFM        | Card                     | XIOM                            | MDA                   |
| sfm-2s     | cpm-2s                   | —                               | —                     |
|            | xcm-2s                   | _                               | s18-100gb-qsfp28      |
|            |                          |                                 | s36-100gb-qsfp28      |
|            |                          |                                 | s36-400gb-qsfpdd      |
|            |                          |                                 | s36-100gb-qsfp28-3.6t |
|            | iom-s-1.5t<br>iom-s-3.0t | ms2-400gb-qsfpdd+2-100gb-qsfp28 |                       |
|            |                          | ms3-200gb-cfp2-dco              |                       |
|            |                          | ms4-400g-qsfpdd+4-100g-qsfp28   |                       |
|            |                          | ms6-300gb-cfp2-dco              |                       |
|            |                          | ms8-100gb-sfpdd+2-100gb-qsfp28  |                       |
|            |                          | ms16-100gb-sfpdd+4-100gb-qsfp28 |                       |
|            |                          | ms18-100gb-qsfp28               |                       |
|            |                          |                                 | ms24-10/100gb-sfpdd   |

## Table 23: 7750 SR-7s Supported Hardware

| 7750 SR-7s |                 |                          |                                 |
|------------|-----------------|--------------------------|---------------------------------|
| SFM        | Card            | XIOM                     | MDA                             |
| sfm-s      | cpm-s<br>cpm-2s | —                        | —                               |
|            | xcm-7s          | _                        | s18-100gb-qsfp28                |
|            |                 |                          | s36-100gb-qsfp28                |
|            |                 |                          | s36-400gb-qsfpdd                |
|            |                 |                          | s36-100gb-qsfp28-3.6t           |
|            |                 | iom-s-1.5t<br>iom-s-3.0t | ms2-400gb-qsfpdd+2-100gb-qsfp28 |
|            |                 |                          | ms3-200gb-cfp2-dco              |
|            |                 |                          | ms4-400g-qsfpdd+4-100g-qsfp28   |
|            |                 |                          | ms6-300gb-cfp2-dco              |
|            |                 |                          | ms8-100gb-sfpdd+2-100gb-qsfp28  |
|            |                 |                          | ms16-100gb-sfpdd+4-100gb-qsfp28 |
|            |                 |                          | ms18-100gb-qsfp28               |
|            |                 |                          | ms24-10/100gb-sfpdd             |

Table 24: 7750 SR-14s Supported Hardware

| 7750 SR-14s |                 |                                 |                                 |
|-------------|-----------------|---------------------------------|---------------------------------|
| SFM         | Card            | ХІОМ                            | MDA                             |
| sfm-s       | cpm-s<br>cpm-2s | —                               | _                               |
|             | xcm-14s         | _                               | s18-100gb-qsfp28                |
|             |                 |                                 | s36-100gb-qsfp28                |
|             |                 |                                 | s36-400gb-qsfpdd                |
|             |                 |                                 | s36-100gb-qsfp28-3.6t           |
|             |                 | iom-s-1.5t                      | ms2-400gb-qsfpdd+2-100gb-qsfp28 |
|             | iom-s-3.0t      | ms3-200gb-cfp2-dco              |                                 |
|             |                 |                                 | ms4-400g-qsfpdd+4-100g-qsfp28   |
|             |                 |                                 | ms6-300gb-cfp2-dco              |
|             |                 |                                 | ms8-100gb-sfpdd+2-100gb-qsfp28  |
|             |                 | ms16-100gb-sfpdd+4-100gb-qsfp28 |                                 |
|             |                 |                                 | ms18-100gb-qsfp28               |
|             |                 |                                 | ms24-10/100gb-sfpdd             |

# 8.1.3 7950 XRS

The following tables list the supported hardware for the 7950 XRS chassis type.

#### Table 25: 7950 XRS-16 Supported Hardware

| 7950 XRS-16 |          |              |
|-------------|----------|--------------|
| SFM         | Card     | MDA          |
| sfm-x16-b   | cpm-x16  | _            |
| sfm-x16-b   | xcm-x16  | cx20-10g-sfp |
|             |          | cx2-100g-cfp |
|             |          | cx6-40g-qsfp |
|             |          | cx72-1g-csfp |
| sfm-x16-b   | xcm-x16w | x2-100g-tun  |
|             |          | x40-10g-sfp  |
|             |          | x4-100g-cfp2 |
|             |          | x4-100g-cxp  |

Table 26: 7950 XRS-20/20e Supported Hardware

| 7950 XRS-20/20e |         |     |
|-----------------|---------|-----|
| SFM             | Card    | MDA |
| sfm-x20         | cpm-x20 | _   |
| or              |         |     |
| sfm-x20-b       |         |     |
| or              |         |     |
| sfm-x20s-b      |         |     |

| 7950 XRS-20/20e  |                     |                  |
|------------------|---------------------|------------------|
| SFM              | Card                | MDA              |
| sfm2-x20s        | cpm-x20<br>cpm2-x20 | _                |
| sfm-x20          | xcm-x20             | cx20-10g-sfp     |
|                  |                     | cx2-100g-cfp     |
|                  |                     | cx6-40g-qsfp     |
|                  |                     | cx72-1g-csfp     |
|                  |                     | x2-100g-tun      |
| sfm-x20-b        | xcm-x20             | cx20-10g-sfp     |
| or<br>sfm-x20s-b |                     | cx2-100g-cfp     |
| or               |                     | cx6-40g-qsfp     |
| sfm2-x20s        |                     | cx72-1g-csfp     |
|                  |                     | x2-100g-tun      |
|                  |                     | x40-10g-sfp      |
|                  |                     | x4-100g-cfp2     |
|                  |                     | х4-100g-схр      |
| sfm2-x20s        | xcm2-x20            | x12-400g-qsfpdd  |
|                  |                     | x24-100g-qsfp28  |
|                  |                     | x6-200g-cfp2-dco |

| 7950 XRS-20/20e |      |              |
|-----------------|------|--------------|
| SFM             | Card | MDA          |
|                 |      | x6-400g-cfp8 |

# 8.2 Appendix B: Known Limitations

This section provides known limitations with respect to supported vSIM hardware configurations.

- Only one ISA MDA is supported per IOM.
- The imm-1pac-fp3 IOM can only be used in combination with p160-1gb-csfp MDA.
- The isa-tms is not supported.
- The isa-video is not supported.
- Export-restricted ISA types are not supported.
- The imm40-10gb-sfp-ptp, m40-10gb-sfp-ptp and x40-10g-sfp-ptp are not supported.
- With the 7250 IXR-R4 chassis, the integrated MDA should be defined in slot 5; mda/5=m10-1g-sfp +2-10g-sfp+. It is automatically provisioned.
- The 7250 IXR-e 14SFP+ 4T and 7250 IXR-X1 are not supported.

# 8.3 Appendix C: vSIM Glossary of Key Terms

Table 27: C

| Term        | Definition                                                                                                    |
|-------------|----------------------------------------------------------------------------------------------------|
| CentOS      | An open source Linux distribution that reuses source code from Red Hat Enterprise Linux.                                                                                    |
| CPU Pinning | A configuration constraint (often expressed as an affinity map),<br>which specifies to the scheduler the (logical) cores that can be<br>used to run a task or set of tasks. |

Table 28: D

| Term              | Definition                                                                                                    |
|-------------------|----------------------------------------------------------------------------------------------------|
| Distributed Model | vSIM instance that uses two or more VMs, connected to a common internal network, to implement a single network element. |

#### Table 29: H

| Term            | Definition                                                                                                    |
|-----------------|----------------------------------------------------------------------------------------------------|
| Haswell         | Intel CPU micro-architecture introduced in 2013 that uses 22-nm process.                                                                                                   |
| Huge pages      | A large block (2MB or 1GB) of physically contiguous virtual memory that has a mapping (in the page table) to physical memory.                                              |
| Hyper-threading | Intel technology that presents one physical CPU core as two logical processors to the OS.                                                                                  |
| Hypervisor      | Software running on a host machine that creates and manages<br>VMs, and provides the guest O/S in each VM with an abstraction<br>of the physical machine.<br>See also VMM. |

#### Table 30: I

| Term             | Definition                                                                                                    |
|------------------|----------------------------------------------------------------------------------------------------|
| Integrated model | A vSIM instance that uses a single VM to support all the functions of one network element.                                                                                                    |
| Intel VT-d       | Intel Virtualization Technology for Directed I/O<br>Intel CPU MMU feature that provides hardware assist for<br>mapping a guest virtual address (GVA) to a guest physical<br>address (GPA) to a host physical address (HPA). Avoids the need<br>for VMM to maintain a shadow page table per guest. |
| Intel VT-x       | Intel Virtualization Technology for x86 processors<br>Hardware virtualization support in Intel CPUs that allows guest<br>OS to run natively on x86. Introduces two new CPU modes:<br>VMX root (intended for host/VMM execution) and VMX non-root<br>(intended for guest).                         |

#### Table 31: K

| Term         | Definition                                                                                                    |
|--------------|----------------------------------------------------------------------------------------------------|
| Kernel Space | A block of virtual memory strictly reserved for the OS kernel, kernel extensions and device drivers.                                                              |
| KVM          | Kernel-based Virtual Machine<br>Linux kernel module that allows a user space program, such as<br>QEMU, to access the hardware virtualization features of the CPU. |

## Table 32: L

| Term         | Definition                                                                                                    |
|--------------|----------------------------------------------------------------------------------------------------|
| L3 Cache     | Fast on-chip memory of the CPU that stores frequently accessed data, saving time to access main memory. It is shared by all cores of the CPU.                                                                                                    |
| Libvirt      | Open source Linux package that provides a common set of APIs for creating and managing the VMs on one host, independent of hypervisor. Libvirt uses XML files to define the properties of VM instances, networks, and other devices; the <b>virsh</b> command line toolset is provided.             |
| Linux Bridge | Software implementation of a bridge that forwards Ethernet<br>frames based on destination MAC address; bridging is performed<br>by a kernel module controlled by the <b>brctl</b> userspace program<br>installed with the bridge-utils package. A Linux bridge is<br>supported by various Linux OS. |

#### Table 33: M

| Term | Definition                                                                                                    |
|------|----------------------------------------------------------------------------------------------------|
| MANO | Management and Orchestration<br>A reference architecture defined by ETSI NFV study group that<br>gives generic names to the functional components of a complete<br>NFV solution. |

#### Table 34: N

| Term | Definition                                                                                  |
|------|---------------------------------------------------------------------------------------------|
| NUMA | Non-Uniform Memory Access<br>An optimization for multi-CPU systems where each processor has |
|      | its own memory.                                                                             |

## Table 35: O

| Term      | Definition                                                                                                    |
|-----------|----------------------------------------------------------------------------------------------------|
| OpenStack | An open source cloud orchestration platform (VIM) managed<br>by the non-profit OpenStack Foundation, it includes various<br>components such as Nova (compute), Neutron (networking),<br>Glance (image service), Cinder (block storage), and Dashboard<br>(GUI).                                                                                                    |
| OVA       | Open Virtual Application<br>A tar archive of an OVF package.                                                                                                    |
| OVF       | Open Virtualization Format<br>A DMTF standard format for packaging software to be run in<br>VMs. An OVF package contains an XML-based OVF descriptor<br>file (.ovf), one or more disk images, and other auxiliary files.<br>The OVF descriptor file specifies HW requirements and lists<br>references to other files in the OVF package.                                                                                                    |
| OVS       | Open Virtual Switch<br>Open-source software implementation of a multi-layer switch,<br>it supports standard bridging protocols, monitoring protocols<br>(sFlow, Netflow), and programmatic extensions (Openflow,<br>OVSDB).<br>Main OVS components are: userspace daemon (ovs-vswitchd),<br>database daemon (ovsdb-server), and kernel module.<br>The kernel module implements 'fast path' using a flow cache table<br>populated by ovs-vswitchd. The first packet of a flow goes to ovs-<br>switchd for slow-path processing. ovs-vswitchd communicates<br>with the kernel using the netlink protocol, and with ovsdb-server<br>using the OVSDB protocol.<br>Release is 2.3.1 is the latest stable OVS release. |

#### Table 36: P

| Term               | Definition                                                                                                |
|--------------------|----------------------------------------------------------------------------------------------------|
| Paravirtualization | Technique where the guest and hypervisor coordinate to optimize performance in a virtualized environment. |

#### Table 37: Q

| Term  | Definition                                                                                                    |
|-------|----------------------------------------------------------------------------------------------------|
| QCOW2 | A virtual disk image format supported by QEMU.                                                                                                    |
| QEMU  | Quick Emulator<br>Open source hypervisor typically used with KVM that emulates<br>a broad range of devices including CPUs, disks, PCIe chipsets,<br>USB devices, and serial ports. |

#### Table 38: R

| Term | Definition                                                                                                    |
|------|----------------------------------------------------------------------------------------------------|
| RHEL | Red Hat Enterprise Linux                                                                                                    |
| RSS  | Receive Side Scaling<br>A feature supported by some NICs to classify incoming packets<br>into different receive queues based on 5-tuple flow. Each queue<br>has its own interrupt handled by its own core, which may improve<br>receive throughput. |

#### Table 39: S

| Term   | Definition                                                                                                |
|--------|----------------------------------------------------------------------------------------------------|
| SMBIOS | System Management BIOS<br>Data structures and access methods for storing and reading<br>BIOS information. |

| Term   | Definition                                                                                                    |
|--------|----------------------------------------------------------------------------------------------------|
| SR-IOV | A PCI-SIG standard that allows a PCIe device to appear<br>as multiple separate PCIe devices, allowing multiple VM<br>vNIC interfaces to share the same physical NIC port for<br>communications. |

#### Table 40: U

| Term       | Definition                                                                     |
|------------|--------------------------------------------------------------------------------|
| Ubuntu     | A Debian-based common Linux distribution.                                      |
| User Space | A block of virtual memory where application software and some drivers execute. |

#### Table 41: V

| Term      | Definition                                                                                                    |
|-----------|----------------------------------------------------------------------------------------------------|
| VIM       | Virtualized Infrastructure Manager<br>A MANO component responsible for managing the NFV<br>infrastructure including compute, storage, and network resources.<br>OpenStack and CloudStack are typical VIMs.                                                                              |
| VirtlO    | A paravirtualized I/O framework where buffers are transferred between the guest-side VirtIO driver and the host-side VirtIO driver.                                                                                                    |
| VHost-net | A device driver that runs in the host kernel and performs the virtqueue operations of the host-side VirtIO driver. It delivers higher performance than complete emulation of the host-side VirtIO driver in QEMU (avoids system calls from userspace, supports zero-copy TX operation). |
| VM        | Virtual Machine                                                                                                    |
| VMDK      | Virtual Machine Disk<br>The virtual disk image format used by VMware VMs.                                                                                                    |

| Term           | Definition                                                                                                    |
|----------------|----------------------------------------------------------------------------------------------------|
| VMware vSphere | A virtualization product suite sold by VMware, it includes ESXi<br>hypervisor, vCenter server, vSphere Web client, and advanced<br>feature add-ons including vMotion, High Availability, Fault<br>Tolerance, Distributed Switch, Distributed Resource Scheduler. |
| VNFM           | VNF Manager<br>The MANO component responsible for lifecycle management of<br>VNF instances. Coordinates with EMS/NMS. This role is provided<br>by Cloudband CBAM for vSIM instances.                                                                             |
| VXLAN          | Virtual eXtensible Local Area Network<br>A method of encapsulating Ethernet frames inside IP/UDP<br>packets to create a tenant-specific overlay network within a data<br>center.                                                                                 |

### Table 42: X

| Term   | Definition                               |
|--------|------------------------------------------|
| x2APIC | Intel programmable interrupt controller. |

# **Customer Document and Product Support**

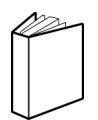

Customer Documentation Customer Documentation Welcome Page

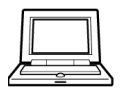

Technical Support Product Support Portal

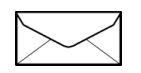

**Documentation Feedback** 

Customer Documentation Feedback